Sistema de Información de Historia Clínica Electrónica

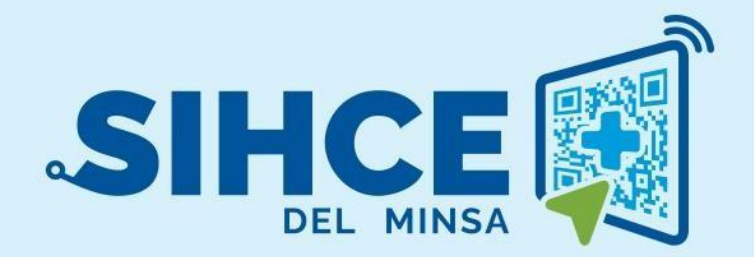

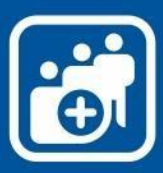

MANUAL DE USUARIO: MÓDULO

ATENCIÓN INTEGRAL DE SALUD POR CURSO DE VIDA

2024

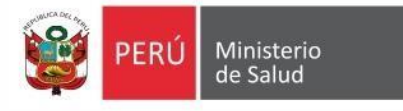

## RESUMEN

El Sistema de Información de Historia Clínica Electrónica del Ministerio de Salud para el Primer Nivel de Atención, en adelante, SIHCE Primer Nivel – MINSA, es una herramienta informática asistencial y administrativa que ha sido desarrollada por el Ministerio de Salud para los diferentes niveles de atención por Establecimientos Salud de Primer Nivel de Atención, compuesto por módulos administrativos y asistenciales.

La implementación del SIHCE Primer Nivel - MINSA, traerá como consecuencia la eliminación de las Hojas HIS físicas, ya que cada componente creado interoperará con la aplicación HISMINSA, alimentando esta Base de Datos, permitiendo de esta manera realizar las estadísticas necesarias para la definición de las políticas públicas necesarias para el Sector Salud.

Asimismo, el SIHCE Primer Nivel - MINSA, permitirá que la evaluación del paciente sea óptima, rápida y acertada emitiendo un diagnóstico adecuado luego de realizar un acto médico al usarse mecanismos de interoperabilidad con SIS, RENIEC, CNV, HISMINSA, enfocándose el profesional de la salud de forma prioritaria a la atención del paciente, reduciendo los tiempos de espera y trabajo administrativo.

Por otro lado, la maduración del SIHCE Primer Nivel - MINSA, como la implementación de la firma digital, siendo este un requisito para ser considerado con un Sistema de Información de Historia Clínica Electrónica – SIHCE, según la definición indicada en el Reglamento de la Ley N° 30024.

## **INDICE**

| I.   | INGRESO AL MÓDULO DE CONSULTA EXTERNA                          |
|------|----------------------------------------------------------------|
| II.  | INICIO DE CONSULTA EXTERNA                                     |
| III. | VISUALIZAR PLAN DE ATENCIÓN INTEGRAL8                          |
| IV.  | REGISTRO DE LA ATENCIÓN INTEGRAL8                              |
| 4.1  | Plan de Atención Integral – Adolescente:9                      |
| 1.   | Evaluación nutricional y antropométrica (IMC-PAB)9             |
| 2.   | Evaluación de la agudeza Visual:10                             |
| 3.   | Evaluación de la agudeza auditiva:11                           |
| 4.   | Evaluación físico postural:12                                  |
| 5.   | Aplicación del listado de factores de riesgo y de protección13 |
| 6.   | Escolaridad14                                                  |
| 7.   | Evaluación del desarrollo sexual según Tanner14                |
| 8.   | Descarte de enfermedades no transmisibles15                    |
| 9.   | Manejo preventivo de anemia15                                  |
| 10.  | Inmunizaciones:16                                              |
| 11.  | Descarte de enfermedades transmisibles16                       |
| 14.  | Atención y seguimiento de la salud sexual y reproductiva18     |
| 15.  | Consejería integral:18                                         |
| 16.  | Visita Familiar Integral:19                                    |
| 19   |                                                                |
| 17.  | Talleres y temas educativos:    20                             |
| 4.2  | Plan de Atención Integral – Joven:20                           |
| 1.   | Evaluación física y estado nutricional21                       |
| 2.   | Evaluación de la agudeza Visual:                               |
| 3.   | Evaluación de la agudeza auditiva:23                           |
| 4.   | Identificación de factores de riesgo24                         |
| 5.   | Educación                                                      |
| 6.   | Descarte de enfermedades no transmisibles25                    |
| 7.   | Descarte de enfermedades transmisibles25                       |
| 8.   | Inmunizaciones:                                                |

| <b>j</b> | Mód           | dulo: Atención Integral de Salud por Curso de Vida - SIHCE | PERÚ Ministerio de Salud |
|----------|---------------|------------------------------------------------------------|--------------------------|
| •        | 9.            | Manejo preventivo de anemia:                               |                          |
|          | 10.           | Otras Intervenciones preventivas                           |                          |
|          | 11.           | Evaluación de hábitos                                      | 27                       |
|          | 12.           | Consejería Integral                                        |                          |
|          | 13.           | Atención y seguimiento de la salud sexual y reproductiva   |                          |
|          | 14.           | Visita Familiar Integral:                                  |                          |
|          | 15.           | Talleres y temas educativos:                               |                          |
|          | 4.3           | Plan de Atención Integral – Adulto:                        |                          |
|          | 1.            | Evaluación de crecimiento físico y nutricional             |                          |
|          | 2.            | Evaluación de la agudeza Visual:                           |                          |
|          | 3.            | Evaluación de la agudeza auditiva:                         |                          |
|          | 4.            | Inmunizaciones:                                            |                          |
|          | 5.            | Descarte de enfermedades no transmisibles                  |                          |
|          | 6.            | Descarte de enfermedades transmisibles                     | 35                       |
|          | 7.            | Tamizaje de cáncer                                         |                          |
|          | 8.            | Atención y seguimiento de la salud sexual y reproductiva   |                          |
|          | 9.            | Evaluación de hábitos                                      |                          |
|          | 10.           | Consejería integral:                                       |                          |
|          | 11.           | Talleres y temas educativos:                               |                          |
|          | 12.           | Visita Familiar Integral:                                  |                          |
|          | 4.4           | Plan de Atención Integral – Adulto Mayor:                  |                          |
|          | <b>4.4.</b> ] | 1 VACAM                                                    |                          |
|          | 4.4.2         | 2 Plan de Atención Integral                                |                          |
|          | 1.            | Problemas y síndromes geriátricos                          |                          |
|          | 2.            | Evaluación nutricional                                     |                          |
|          | 3.            | Evaluación de la agudeza Visual:                           |                          |
|          | 4.            | Evaluación de la agudeza Auditiva                          |                          |
|          | 5.            | Inmunizaciones:                                            |                          |
|          | 6.            | Descarte de enfermedades no transmisibles                  |                          |
|          | 7.            | Tamizaje de Cáncer                                         |                          |
|          | 8.            | Actividades de Promoción y actividades para la salud       |                          |
|          | 50            |                                                            |                          |
|          | 9.            | Atención y seguimiento de la salud sexual y reproductiva   | 51                       |

| <b>j</b> | Módu | Ilo: Atención Integral de Salud por Curso de Vida - SIHCE |
|----------|------|-----------------------------------------------------------|
| •        | 10.  | Evaluación de hábitos                                     |
|          | 11.  | Consejería Integral                                       |
|          | 12.  | Talleres y temas educativos:53                            |
|          | 54   |                                                           |
|          | 13.  | Visita Familiar Integral:54                               |
|          | Repo | orte para la etapa adolescente55                          |
|          | Repo | orte para la etapa Joven                                  |
|          | Repo | orte para la etapa Adulto                                 |
|          | Repo | orte para la etapa Adulto Mayor56                         |

# **INGRESO AL SISTEMA**

## I. INGRESO AL MÓDULO DE CONSULTA EXTERNA

- a) Se debe usar el navegador Google Chrome o Firefox
- b) Debe escribir la URL de la siguiente forma: <u>https://sihce.minsa.gob.pe/</u>
- c) Se ingresa el usuario y contraseña (en este caso es el DNI del usuario generado por el sistema)

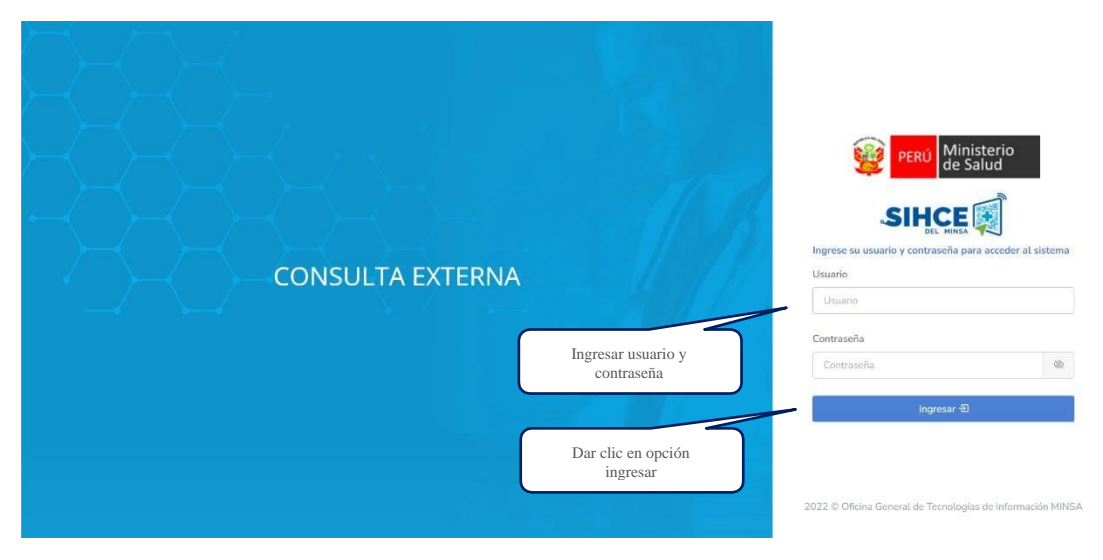

**Nota**: Por medidas de seguridad, se recomienda cambiar la contraseña, una vez ingresado al sistema)

## II. INICIO DE CONSULTA EXTERNA

Se mostrará la bandeja de pacientes citados

• El listado de pacientes consta de los siguientes datos: HCE (historia clínica electrónica), Nº DNI, nombre y apellidos, consultorio asignado, cupo (orden de llegada) y hora de inicio de consulta.

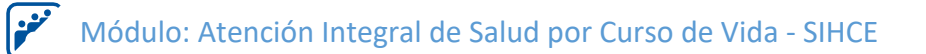

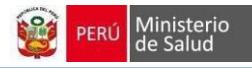

| =               |                             | 6                              | CONSULTA EXTERNA   | ¥      |                  | 80                          | 000000000000000000000000000000000000000 |
|-----------------|-----------------------------|--------------------------------|--------------------|--------|------------------|-----------------------------|-----------------------------------------|
|                 | CITAS PENDIENTES            | CITAS ATEN                     | IDIDAS             |        |                  |                             |                                         |
| Lista de pacie  | ntes con citas el día de ho | у                              |                    |        |                  |                             |                                         |
| Mostrar 10      | ✓ registros                 |                                |                    |        |                  |                             | Buscar:                                 |
| HCE 11          | Número documento            | Nombres y apellidos            | Consultorio        | Cupo ↑ | Hora de inicio 👔 |                             |                                         |
| 71484718        | 71484718                    | DAYANA MARILU ABARCA ALEJANDRO | CONSULTA EXTERNA 2 | T0001  | 13:30:00         | Atender 📕 Consultas anterio | nes Alertas -                           |
| 46474891        | 46474891                    | MICHAEL ABRAHAM CASTRO SALAZAR | CONSULTA EXTERNA 2 | T0002  | 13:52:00         | Atender Econsultas anterio  | res 🔫 Alertas =                         |
| 04083891        | 04083891                    | BENITA SOTO VDA DE MENDOZA     | CONSULTA EXTERNA 2 | T0004  | 14:36:00         | Atender EConsultas anterio  | res 🛫 Alertas 🕋                         |
| Mostrando 1 a 3 | 8 de 3 registros            |                                |                    |        |                  |                             | Anterior 1                              |
|                 |                             |                                |                    |        |                  |                             |                                         |
|                 |                             |                                |                    |        |                  |                             |                                         |
|                 |                             |                                |                    |        |                  |                             |                                         |
|                 |                             |                                |                    |        |                  |                             |                                         |
|                 |                             |                                |                    |        |                  |                             |                                         |
|                 |                             |                                |                    |        |                  |                             |                                         |
|                 |                             |                                |                    |        |                  |                             |                                         |

• Alertas (rojo): Además de visualizar las vacunas pendientes y exámenes de apoyo al diagnóstico que se haya realizado el paciente que ya se visualizaba en el módulo de consulta externa. Se podrá visualizar el resumen del "Plan de Atención Integral" con las atenciones que se haya realizado el paciente.

|                       |                                            | CONSULTA EXTERN    | A)                    | 06000                            | <b>BARAAAAAAAA</b> AAAA                                         | n @.    |
|-----------------------|--------------------------------------------|--------------------|-----------------------|----------------------------------|-----------------------------------------------------------------|---------|
| Consulta Externa      | CITAS PENDIENTES                           | CITAS ATENDIDAS    |                       |                                  |                                                                 |         |
| Búsqueda de Pacientes | Lista de pacientes con citas el día de hoy |                    |                       |                                  |                                                                 | ~       |
|                       | Mostrar 10 v registros                     |                    |                       |                                  | Buscar:                                                         |         |
|                       | HCE                                        | Consultorio        | Cupo 1 Hora de inicio |                                  |                                                                 | ŧί      |
|                       |                                            | CONSULTA EXTERNA 2 | T0001 13:30:00        | R Atender E Consultas anteriores | * Alertas *                                                     |         |
|                       |                                            | CONSULTA EXTERNA 2 | T0002 13:52:00        | Atender Consultas anteriores     | Plan de Atención Integral<br>minunizaciones<br>Examenes médicos |         |
|                       |                                            | CONSULTA EXTERNA 2 | T0004 14:36:00        | Atender Consultas anteriores     | - Alertas -                                                     |         |
|                       | Mostrando 1 a 3 de 3 registros             |                    |                       |                                  | Anterior 1 Sig                                                  | guiente |
|                       |                                            |                    |                       |                                  |                                                                 |         |
|                       |                                            |                    |                       |                                  |                                                                 |         |

## III. VISUALIZAR PLAN DE ATENCIÓN INTEGRAL

. النون ا

Al hacer clic en la pestaña "Plan de Atención Integral", se visualizará el resumen de atención para Plan de Atención Integral por Etapa de Vida.

|                       |           | BARRETO                                                  | CON: | SULTA EXTERNA   |                | 8688688           | an an an an an an an an an an an an an a | manan |   |
|-----------------------|-----------|----------------------------------------------------------|------|-----------------|----------------|-------------------|------------------------------------------|-------|---|
| Consulta Externa      |           | PACIENTE                                                 |      |                 | SEXO           | EDAD ACTUAL       |                                          |       |   |
| Búsqueda de Pacientes | <b>U</b>  | PALLITE                                                  | -    |                 | FEMENINO       | 20 AÑOS Y 5 MESES |                                          |       |   |
|                       |           | _                                                        |      |                 |                |                   |                                          |       |   |
|                       | Plan de a | tención integral                                         |      |                 |                |                   |                                          |       | ~ |
|                       | Nro.      | Prestaciones de salud                                    |      | Fecha           | Fecha          | Fecha             | Fecha                                    | Fecha |   |
|                       | 1         | Evaluación Fisica y estado nutricional                   |      | • 03/11/2022    | 24/10/2022     | 24/10/2022        |                                          |       |   |
|                       | 2         | Evaluación de la agudeza visual                          |      | ● 03/11/2022    | 26/10/2022     |                   |                                          |       |   |
|                       | 3         | Evaluación de la agudeza auditiva                        |      | @ 26/10/2022    |                |                   |                                          |       |   |
|                       | 4         | Identificación de factores de riesgo                     |      | ● 03/11/2022    | • @ 28/10/2022 |                   |                                          |       |   |
|                       | 6         | Educación                                                |      | @ 03/11/2022    |                |                   |                                          |       |   |
|                       | Z         | Descarte de enfermedades no transmisibles                |      | ♥ 03/11/2022    |                |                   |                                          |       |   |
|                       | 8         | Descarte de enfermedades transmisibles                   |      | 28/10/2022      |                |                   |                                          |       |   |
|                       | 9         | Inmunizaciones                                           |      | 28/10/2022      |                |                   |                                          |       |   |
|                       | 10        | Manejo Preventivo de Anemia                              |      | 28/10/2022      |                |                   |                                          |       |   |
|                       | 11        | Otras Intervenciones preventivas                         |      | © 28/10/2022    |                |                   |                                          |       |   |
|                       | 12        | Evaluación de habitos                                    |      | @ 03/11/2022    |                |                   |                                          |       |   |
|                       | 13        | Consejería integral                                      |      | 28/10/2022      | 26/10/2022     |                   |                                          |       |   |
|                       | 14        | Atención y seguimiento de la salud sexual y reproductiva |      |                 |                |                   |                                          |       |   |
|                       | 15        | Visita familiar integral                                 |      | ● 03/11/2022    |                |                   |                                          |       |   |
|                       | 16        | Talleres y temas educativos                              |      |                 |                |                   |                                          |       |   |
|                       |           |                                                          |      |                 |                |                   |                                          |       |   |
|                       |           |                                                          |      | <b>€</b> Volver |                |                   |                                          |       |   |

## IV. REGISTRO DE LA ATENCIÓN INTEGRAL

Al ingresar al módulo después de dar clic al botón "Atender" aparecerá una pantalla donde se aprecia los siguientes campos:

- a. *En la cabecera*, se encuentra los datos del paciente: fotografía, nombres completos, N° de DNI, sexo, edad (en años y meses).
- b. Datos de la consulta: Se visualiza la fecha de atención y hora de atención que están determinadas por defecto. Así mismo figura el icono de ANTECEDENTES y PLAN DE ATENCIÓN INTEGRAL

| ~ |
|---|
|   |
| c |

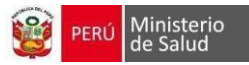

## 4.1 Plan de Atención Integral – Adolescente:

Al hacer clic en el botón "Plan de Atención Integral" se abrirá una nueva ventana que mostrará el listado de intervenciones a realizar para la etapa de vida Adolescente. Al hacer clic sobre cada intervención se abrirá un desplegable en el cual se registrarán los datos que correspondan.

|                                |                                                          | A EXTERNA   |                   |                                  | ۹. |
|--------------------------------|----------------------------------------------------------|-------------|-------------------|----------------------------------|----|
|                                | PACIENTE<br>ARTERARGOROGOROGOROGOROGOROGOROGOROGOROGOROG | MENTO       | SEX0<br>MASCULINO | EDAD ACTUAL<br>17 AROS Y 9 MESES |    |
| Evaluación nutricional y ant   | ropométrica (IMC-PAB)                                    |             |                   |                                  | >  |
| Evaluación de la agudeza vis   | ual                                                      |             |                   |                                  | >  |
| Evaluación de la agudeza au    | ditiva                                                   |             |                   |                                  | >  |
| Evaluación postural            |                                                          |             |                   |                                  | >  |
| Aplicación del listado de fact | tores de riesgo y de protección                          |             |                   |                                  | >  |
| Escolaridad                    |                                                          |             |                   |                                  | >  |
| Evaluación del desarrollo se   | xual (Tanner)                                            |             |                   |                                  | >  |
| Descarte de enfermedades t     | ransmisibles                                             |             |                   |                                  | >  |
| Atención y seguimiento de la   | a morbilidad                                             |             |                   |                                  | >  |
| Evaluación de hábitos          |                                                          |             |                   |                                  | >  |
| Atencion y seguimiento de la   | a salud sexual y reproductiva                            |             |                   |                                  | >  |
| Consejería integral            |                                                          |             |                   |                                  | >  |
| Visita familiar integral       |                                                          |             |                   |                                  | >  |
| Talleres o temas educativos    |                                                          |             |                   |                                  | >  |
|                                | 🛱 Guardar 🔽                                              | Ver resumen | sulta             |                                  |    |

1. Evaluación nutricional y antropométrica (IMC-PAB)

Al hacer clic sobre el desplegable "Evaluación del crecimiento físico y nutricional" aparecerán los campos: Fecha, Peso, Talla, Perímetro Abdominal y Presión Arterial. Estos campos contendrán los datos que han sido registrados en consulta externa o ser modificados desde el desplegable.

| Evaluación nutricional y antropométrica (IM        | С-РАВ)     |     |                                 |       |                          | ~   |
|----------------------------------------------------|------------|-----|---------------------------------|-------|--------------------------|-----|
| Signos Vitales:<br>Presión Arterial (*):<br>120/20 |            |     |                                 |       | Fecha (*):<br>04/11/2022 |     |
| Datos antropométricos:                             |            |     |                                 |       |                          |     |
| Peso (*):                                          | Talla (*): | Pe  | erimetro Abdominal (*):         | IMC:  |                          |     |
| 45.00 kg                                           | 1.56 m     | n 3 | 34.0 cm                         | 18.49 |                          |     |
| Riesgo Talla/Edad:                                 |            |     | Riesgo IMC/Edad                 |       |                          |     |
| Talla baja                                         |            |     | Normal                          |       |                          |     |
| Riesgo cardiometabólico                            |            |     | Riesgo de Hipertensión Arterial |       |                          | - 1 |
| Bajo                                               |            |     | Pre hipertensión                |       |                          |     |
|                                                    |            | B   | Guardar                         |       |                          |     |

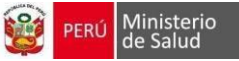

Al llenarse los campos (Fecha, Peso, Talla, Perímetro Abdominal y Presión Arterial), los campos IMC, Riesgo Talla/Edad, Riesgo Enfermedad, Riesgo IMC/Edad y Riesgo Presión Arterial se completarán. Para los campos de Riesgo, el color verde indicará que no existe riesgo y el color rojo indicará riesgo, al guardar nos mostrará el historial de fechas de atención.

| Evaluac   | Evaluación nutricional y antropométrica (IMC-PAB) $$ |                     |                  |                  |  |  |  |  |
|-----------|------------------------------------------------------|---------------------|------------------|------------------|--|--|--|--|
| Mostrar 1 | .0 v registros                                       |                     |                  | Buscar:          |  |  |  |  |
| †↓        |                                                      | 04/11/2022          | 03/11/2022       | 26/10/2022       |  |  |  |  |
| 1         | Peso(Kg)                                             | 45,00               | 67,00            | 56,00            |  |  |  |  |
| 2         | Talla (m)                                            | 1,5600              | 2,0000           | 1,5600           |  |  |  |  |
| з         | Perimetro Abdominal                                  | 34,0                | 67,0             | 56,0             |  |  |  |  |
| 4         | Indice Masa Corporal (IMC)                           | 18,49               | 16,75            | 23,01            |  |  |  |  |
| 5         | Presión Arterial                                     | 120/20              | 120/30           | 120/20           |  |  |  |  |
| 6         | Riesgo Talla/Edad                                    | Talla baja          |                  |                  |  |  |  |  |
| 7         | Riesgo cardiometabólico                              | Bajo                |                  |                  |  |  |  |  |
| 8         | Riesgo IMC/Edad                                      | Normal              |                  |                  |  |  |  |  |
| 9         | Riesgo de hipertensión arterial                      | Pre hipertensión    | Pre hipertensión | Pre hipertensión |  |  |  |  |
| Mostrando | Mostrando 1 a 9 de 9 registros                       |                     |                  |                  |  |  |  |  |
|           |                                                      | +Agregar evaluación | uación           |                  |  |  |  |  |

2. Evaluación de la agudeza Visual:

Al hacer clic sobre el desplegable "Evaluación de la agudeza visual" aparecerán los campos: Fecha y Agudeza Visual.

- En el campo Fecha se seleccionará la fecha en la que se realiza la evaluación.
- En el campo Agudeza Visual se seleccionará del desplegable el hallazgo encontrado.
- El color que muestre el campo seleccionado indicará el riesgo siendo:
  - Verde No existe riesgo
  - Rojo Mediano riesgo

| Evaluación de | la agudeza visual |             |               |        | $\sim$ |
|---------------|-------------------|-------------|---------------|--------|--------|
|               |                   |             |               | Fecha: |        |
|               |                   | Ojo derecho | Ojo izquierdo |        |        |
|               | Agudeza visual    | 20/30 20/30 |               |        |        |
|               |                   | 😫 Guardar   |               |        |        |

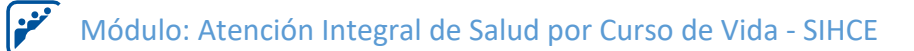

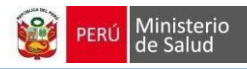

| Evaluación de la agudeza visual                |  |            |            |  | ~                    |  |  |  |
|------------------------------------------------|--|------------|------------|--|----------------------|--|--|--|
| Mostrar 10 v registros                         |  |            |            |  | Buscart              |  |  |  |
| 11                                             |  | 10/11/2022 | 03/11/2022 |  | 26/10/2022           |  |  |  |
| 1 Agudeza visual ojo derecho                   |  | 20/30      | 20/25      |  | 20/20                |  |  |  |
| 2 Agudeza visual ojo izquierdo                 |  |            | 20/40      |  | 20/30                |  |  |  |
| Mostrando 1 a 2 de 2 registros                 |  |            |            |  | Anterior 1 Siguiente |  |  |  |
| ✦Agregar evaluación ✔ Editar última evaluación |  |            |            |  |                      |  |  |  |

#### 3. Evaluación de la agudeza auditiva:

Al hacer clic sobre el desplegable "Evaluación de la agudeza auditiva" aparecerán los campos: Fecha y Agudeza Auditiva.

- En el campo Fecha se seleccionará la fecha en la que se realiza la evaluación.
- En el campo Agudeza Auditiva se seleccionará del desplegable el hallazgo encontrado (4/4 Bien, <sup>3</sup>/<sub>4</sub> Bien, <sup>2</sup>/<sub>4</sub> Dudoso y <sup>1</sup>/<sub>4</sub> Mal)
- El color que muestre el campo seleccionado indicará el riesgo siendo:

Verde – No existeriesgo

Amarillo – Mediano riesgo

Rojo – Existeriesgo

| Evaluación de | la agudeza auditiva |              |                |                          | $\sim$ |
|---------------|---------------------|--------------|----------------|--------------------------|--------|
|               |                     |              |                | Fecha (*):<br>10/11/2022 |        |
|               |                     | Oído derecho | Oído izquierdo |                          |        |
|               | Agudeza auditiva    | 2/4 Dudoso   | 3/4 Bien       |                          |        |
|               |                     | 😫 Guardar    |                |                          |        |

| Evaluación de la agudeza auditiva |                      |                          |          | ~                           |
|-----------------------------------|----------------------|--------------------------|----------|-----------------------------|
| Mostrar 10 v registros            |                      |                          |          | Buscar:                     |
| 11                                | †↓ :                 | 10/11/2022               | ↑↓ 26/10 | 0/2022 ↑↓                   |
| 1 Agudeza auditiva oído derecho   |                      | 2/4                      |          | 3/4                         |
| 2 Agudeza auditiva oldo izquierdo |                      | 3/4                      |          | 3/4                         |
| Mostrando 1 a 2 de 2 registros    |                      |                          |          | Anterior <b>1</b> Siguiente |
|                                   | + Agregar evaluación | Editar última evaluación |          |                             |

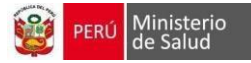

## 4. Evaluación físico postural:

**i** 

Al hacer clic sobre el desplegable "Evaluación físico postural" aparecerán los campos: Fecha, Columna, Rodilla, Pie.

- En el campo Fecha se seleccionará la fecha en la que se realiza la evaluación.
- En el campo Columna se seleccionará del desplegable el hallazgo encontrado: Normal, Anormal
- En el campo Rodilla se seleccionará del desplegable el hallazgo encontrado: Normal, Anormal
- En el campo Pie se seleccionará del desplegable el hallazgo encontrado: Normal, Anormal
- El color que muestre el campo seleccionado indicará el riesgo siendo:
  - Verde No existe riesgo

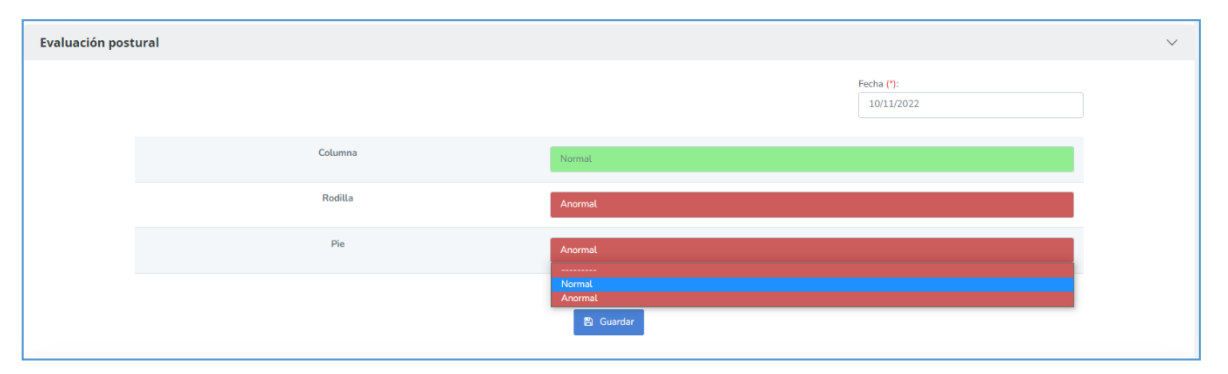

| Evaluación postural            |                                                 | ~                    |
|--------------------------------|-------------------------------------------------|----------------------|
| Mostrar 10 v registros         |                                                 | Buscar:              |
| ti (1                          | 10/11/2022                                      | 03/11/2022           |
| 1 Columna                      | Normal                                          | Normal               |
| 2 Rodilla                      | Anormal                                         | Anormal              |
| 3 Pie                          | Anormal                                         | Normat               |
| Mostrando 1 a 3 de 3 registros |                                                 | Anterior 1 Siguiente |
|                                | ✦ Agregar evaluación ✔ Editar última evaluación |                      |

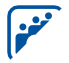

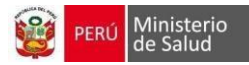

## 5. Aplicación del listado de factores de riesgo y de protección

| actores de riesgo                                                                       |                                                                  |                            |   |
|-----------------------------------------------------------------------------------------|------------------------------------------------------------------|----------------------------|---|
| Personales                                                                              | Familiares                                                       | Sociales                   |   |
|                                                                                         |                                                                  |                            |   |
| Factores de riesgo personales                                                           |                                                                  |                            |   |
| Problemas en su comportamiento                                                          |                                                                  |                            | ~ |
| imitado desarrollo de asertividad, autonomía, capacidad para la toma de decisiones, po  | ico control de emociones                                         |                            |   |
| Baja autoestima                                                                         |                                                                  |                            | × |
| inestabilidad emocional                                                                 |                                                                  |                            | 1 |
| Sentimiento de invulnerabilidad y omnipotencia frente a riesgos                         |                                                                  |                            | 1 |
| Dificultades para planear y desarrollar proyectos de vida a mediano y largo plazo       |                                                                  |                            | × |
| Poca tolerancia a la frustración                                                        |                                                                  |                            | × |
| Dificultades para controlar impulsos                                                    |                                                                  |                            | 1 |
| Bajo rendimiento escolar, dislexia, disortografía, discalculia, disgrafía               |                                                                  |                            | 1 |
| actores biológicos: alteraciones cognitivas de base neurológica, metabólica, endocrina, | entre otros, alteraciones sensoriales, alteraciones psicomotoras | tempranas                  | 1 |
| Malnutrición: desnutrición, sobrepeso, obesidad y anemia                                |                                                                  |                            | × |
| roblemas psicosociales: pandillaje, consumo de tabaco, alcohol y drogas ilícitas (marih | uana)                                                            |                            | × |
| Actividad sexual sin protección                                                         |                                                                  |                            | 1 |
| No accede a un método de planificación familiar                                         |                                                                  |                            | 4 |
| Fortalezas del adolescente                                                              | Fortalezas familiares                                            | Fortalezas de la comunidad |   |
| Fortalezas del adolescente                                                              |                                                                  |                            |   |
| Buena Salud                                                                             |                                                                  |                            |   |
| Hábitos de salud apropiados                                                             |                                                                  |                            |   |
| Buen estado físico                                                                      |                                                                  |                            |   |
| Carácter positivo, amistoso                                                             |                                                                  |                            |   |
| Buena relación con sus pares                                                            |                                                                  |                            |   |
| Respeta derechos y necesidades de otros                                                 |                                                                  |                            |   |
| Habilidad sociales, experimenta esperanza, alegría, éxito, amor                         |                                                                  |                            |   |
| Autoestima alta                                                                         |                                                                  |                            | 4 |
| Manejo adecuado del estrés y tolerancia a la frustación                                 |                                                                  |                            |   |
| Control de emociones                                                                    |                                                                  |                            |   |
| Auto eficiencia y autonomía apropiada a la edad, combinada con capacidad para pedir     | ayuda                                                            |                            |   |
| Desarrollo de la identidad personal                                                     |                                                                  |                            |   |
| Conducta sexual responsable                                                             |                                                                  |                            |   |
|                                                                                         |                                                                  |                            |   |

| Aplicación del listado de factores | plicación del listado de factores de riesgo y de protección 🗸   |                    |             |  |  |  |  |
|------------------------------------|-----------------------------------------------------------------|--------------------|-------------|--|--|--|--|
| Mostrar 10 ~ registros             |                                                                 | Buscar:            |             |  |  |  |  |
| TIPO 1.                            | FACTORES                                                        | 10/11/2022         | 03/11/2022  |  |  |  |  |
| FACTOR DE PROTECCIÓN               | Fortalezas del adolescente                                      | SI                 | SI          |  |  |  |  |
| FACTOR DE PROTECCIÓN               | Fortalezas familiares                                           | NO                 | SI          |  |  |  |  |
| FACTOR DE PROTECCIÓN               | Fortalezas de la comunidad                                      | NO                 | SI          |  |  |  |  |
| FACTOR DE PROTECCIÓN               | Buena Salud                                                     | NO                 | NO          |  |  |  |  |
| FACTOR DE PROTECCIÓN               | Hébitos de salud apropiados                                     | NO                 | NO          |  |  |  |  |
| FACTOR DE PROTECCIÓN               | Bush estado físico                                              | NO                 | SI          |  |  |  |  |
| FACTOR DE PROTECCIÓN               | Carácter positivo, amistoso                                     | NO                 | SI          |  |  |  |  |
| FACTOR DE PROTECCIÓN               | Buena relación con sus pares                                    | SI                 | NO          |  |  |  |  |
| FACTOR DE PROTECCIÓN               | Respeta derechos y necesidades de otros                         | SI                 | NO          |  |  |  |  |
| FACTOR DE PROTECCIÓN               | Habilidad sociales, experimenta esperanza, alegría, éxito, amor | NO                 | NO          |  |  |  |  |
| Mostrando 1 a 10 de 83 registros   |                                                                 | Anterior 1 2 3 4 5 | 9 Siguiente |  |  |  |  |
|                                    | + Agregar evaluación 🖉 Editar última evaluación                 |                    |             |  |  |  |  |

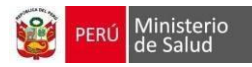

## 6. Escolaridad

منغنا

Se visualizará los datos registrados en los antecedentes de consulta externa

| Escolaridad |                                   |                      |  |
|-------------|-----------------------------------|----------------------|--|
|             |                                   | 10/11/2022           |  |
|             | ¿Asistencia a la escuela/colegio? | Si                   |  |
|             | ¿Bajo rendimiento Escolar?        | SI                   |  |
|             | ¿Deserción escolar?               | SI                   |  |
|             |                                   |                      |  |
|             |                                   | + Agregar evaluación |  |

#### 7. Evaluación del desarrollo sexual según Tanner:

Al hacer clic sobre el desplegable "Evaluación del desarrollo sexual según Tanner" aparecerán los campos: Fecha, Columna, Rodilla, Pie.

- En el campo Fecha se seleccionará la fecha en la que se realiza la evaluación.
- En el campo Vello púbico se seleccionará del desplegable el hallazgo encontrado: Tanner I, Tanner II, Tanner III, Tanner IV, Tanner V
- En el campo Mama se seleccionará del desplegable el hallazgo encontrado: Tanner I, Tanner II, Tanner IV, Tanner V
- El campo Madurez sexual se completará a registrarse la información en el campo "mama" para las mujeres adolescentes y el campo "Genitales Externos" para los varones adolescentes.
- El color que muestre el campo Madurez Sexual indicará el riesgo siendo:
  - Verde No existe riesgo Rojo – Existe riesgo

| Evaluación del | l desarrollo sexu                                                                                                    | ial (Tanner)                                          | $\sim$ |  |
|----------------|----------------------------------------------------------------------------------------------------|-------------------------------------------------------|--------|--|
|                |                                                                                                    | Facha (*):<br>10/11/2022                              |        |  |
|                | Vello púbico                                                                                                    | Tanner I - Sin vello púbico. Edad de 10 años o menor. |        |  |
|                | Genitales Tanner II - Volumen testicular entre 1.6 y 6 ml. La piel del escroto se adelgaza, se enrojece y se agranda. La longitud del pene sin cambios. |                                                       |        |  |
|                | Madurez sexual                                                                                                    | adecuada                                              |        |  |
|                |                                                                                                    | 😫 Guardiar                                            |        |  |

| Evalu   | valuación del desarrollo sexual (Tanner) V      |            |            |           |                      |  |  |
|---------|-------------------------------------------------|------------|------------|-----------|----------------------|--|--|
| Mostrar | 10 v registros                                  |            |            | Buscar    |                      |  |  |
| t.      |                                                 | 10/11/2022 | 03/11/2022 | 26/10/202 | <b>2</b> 11          |  |  |
| 2       | Vello púbico                                    | Tanner I   | Tanner III | Tanner I  | 11                   |  |  |
| 3       | Desarrollo de genitales                         | Tanner II  | Tanner II  | Tanner    | I                    |  |  |
| 4       | Madurez sexual                                  | Adecuada   | Adecuada   | Retardad  | da                   |  |  |
| Mostrar | do 1 a 3 de 3 registros                         |            |            |           | Anterior 1 Siguiente |  |  |
|         | ◆ Agregar evaluación ✓ Editar última evaluación |            |            |           |                      |  |  |

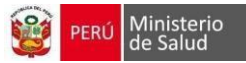

#### 8. Descarte de enfermedades no transmisibles

Al hacer clic sobre el desplegable "Descarte de enfermedades no transmisibles" aparecerán los campos: Determinación de Hematocrito, Dosaje de Colesterol y Triglicéridos, Dosaje de Glucosa, Evaluación oral (completa o periódica), Examen de orina completo (determinación de proteína en orina)

| Descarte de enfermedades no transmisibles                       |                                                                  |    |        |            | $\sim$    |
|-----------------------------------------------------------------|------------------------------------------------------------------|----|--------|------------|-----------|
|                                                                 |                                                                  |    | Fecha: |            |           |
| Determinación de Hematocrito                                    | Examen de orina completo (determinación de<br>proteína en orina) | NO |        |            |           |
| Dosaje de Colesterol y Triglicéridos SI<br>Dosaje de Glucosa NO | Evaluación oral (completa o periódica)                           | NO |        |            |           |
|                                                                 | 😫 Guardar                                                        |    |        |            |           |
| Descarte de enfermedades no transmisibles                       |                                                                  |    |        |            | ~         |
| Mostrar 10 v registros                                          |                                                                  |    |        | Buscar:    |           |
| Determinación de Hematocrito                                    |                                                                  |    |        | NO         |           |
| Dosaje de Colesterol y Triglicéridos                            |                                                                  |    |        | NO         |           |
| Dosaje de Glucosa                                               |                                                                  |    |        | NO         |           |
| Evaluación oral (completa o periódica)                          |                                                                  |    |        | SI         |           |
| Examen de orina completo (determinación de proteina en orina)   |                                                                  |    |        | SI         |           |
| Mostrando 1 a 5 de 5 registros                                  |                                                                  |    |        | Anterior 1 | Siguiente |
| ◆ Agrogar                                                       | evaluación 🖌 Editar última evaluación                            |    |        |            |           |

## 9. Manejo preventivo de anemia

Al hacer clic sobre el desplegable "Manejo Preventivo de Anemia" aparecerán los campos Fecha y Suplementación de Hierro + ácido fólico.

En el campo suplementación de Hierro + Ácido Fólico se podrá seleccionar la casilla de selección para indicar si se realizó la intervención.

| Manejo preventivo de anemia                           |    |                 |               |                     |        |            | $\sim$    |
|-------------------------------------------------------|----|-----------------|---------------|---------------------|--------|------------|-----------|
|                                                       |    |                 |               |                     | Fecha: | 1/2022     |           |
| Suplementación hierro (60mg) +<br>ácido fólico(400mg) |    | SI              |               |                     |        |            |           |
|                                                       |    |                 | 🖺 Guardar     |                     |        |            |           |
| Manejo preventivo de anemia                           |    |                 |               |                     |        |            | ~         |
| Mostrar 10 v registros                                |    |                 |               |                     |        | Buscar:    |           |
|                                                       | †1 | 11/11/2022      |               | 08/11/2022          |        | 07/11/2022 |           |
| Suplementación hierro (60mg) + ácido fólico(400mg)    |    | SI              |               | NO                  |        | SI         |           |
| Mostrando 1 a 1 de 1 registros                        |    |                 |               |                     |        | Anterior 1 | Siguiente |
|                                                       |    | + Agregar evalu | ación 🥒 Edita | r última evaluación |        |            |           |

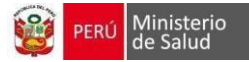

#### **10.** Inmunizaciones:

Contará con un botón "Vacunas" al cual se podrá acceder para registrar las fechas de las vacunas. Se seleccionará cada uno de los campos de las vacunas para poder ingresar y registrar las fechas

| Inmunizaciones     |                   |            |          |          | $\sim$ |
|--------------------|-------------------|------------|----------|----------|--------|
| Actualizar Vacunas | Registrar Vacunas |            |          |          |        |
|                    |                   | 1° Dosis   | 2º Dosis | 3º Dosis |        |
| Diftotetanica      |                   | 15/11/2020 |          |          |        |
| Antihepatitis B    |                   |            |          |          |        |
| VPH                |                   | 10/01/2018 |          |          |        |
| Influenza          |                   |            |          |          |        |
| Antiamarilica      |                   |            |          |          |        |
| COVID 19           |                   |            |          |          |        |
|                    |                   |            |          |          |        |

## 11. Descarte de enfermedades transmisibles

| Descarte de enfermedade | es transmisibles |                      | $\sim$ |
|-------------------------|------------------|----------------------|--------|
|                         |                  | Fechar<br>10/11/2022 |        |
| Tamizaje de VIH-SIDA    | SI               | Tamizaje de TB NO    |        |
| Tamizaje de Sifilis     | SI               | Metaxénicas NO       |        |
|                         |                  | 🔁 Guardar            |        |

| Descarte de enfermedades transmisibles |    |                                         |           |            | $\sim$      |
|----------------------------------------|----|-----------------------------------------|-----------|------------|-------------|
| Mostrar 10 v registros                 |    |                                         |           | Buscar:    |             |
|                                        | 11 | 10/11/2022                              |           | 26/10/2022 |             |
| Metaxénicas                            |    | NO                                      |           | NO         |             |
| Tamizaje de Sifilis                    |    | SI                                      |           | NO         |             |
| Tamizaje de TB                         |    | NO                                      |           | SI         |             |
| Tamizaje de VIH-SIDA                   |    | SI                                      |           | SI         |             |
| Mostrando 1 a 4 de 4 registros         |    |                                         |           | Anterior   | 1 Siguiente |
|                                        |    | + Agregar evaluación 🖉 Editar última ev | valuación |            |             |

## 12. Atención y seguimiento de la morbilidad

| Atención y seguimiento d       | e la morbilidad |                      |                          |              | ~         |
|--------------------------------|-----------------|----------------------|--------------------------|--------------|-----------|
| Mostrar 10 v registros         |                 |                      |                          | Buscar:      |           |
|                                | 11              | 10/11/2022           |                          | 26/10/2022   | ţ1        |
| Anemia                         |                 | SI                   |                          | NO           |           |
| Diabetes                       |                 | NO                   |                          | SI           |           |
| ITS                            |                 | NO                   |                          | SI           |           |
| Otros                          |                 |                      |                          | Hipertension |           |
| Sobrepeso                      |                 | NO                   |                          | SI           |           |
| Mostrando 1 a 5 de 5 registros |                 |                      |                          | Anterior 1   | Siguiente |
|                                |                 | + Agregar evaluación | Editar última evaluación |              |           |

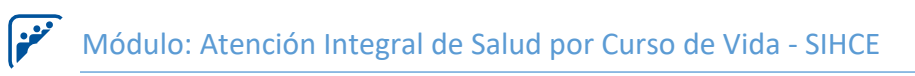

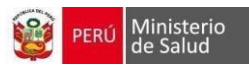

## 13. Evaluación de hábitos

| valuación de h | íbitos                  |            |  |
|----------------|-------------------------|------------|--|
|                |                         | 10/11/2022 |  |
|                | Uso del tiempo libre    | NO         |  |
|                | Sedentarismo            | NO         |  |
|                | Uso de alcohol          | NO         |  |
|                | Uso de tabaco           | SI         |  |
|                | Uso de drogas ilícitas  | NO         |  |
|                | Pertenencia a pandillas | NO         |  |
|                |                         |            |  |
|                | +Agregar evaluación     |            |  |

#### 14. Atención y seguimiento de la salud sexual y reproductiva

Al hacer clic sobre el desplegable "Salud Sexual y Reproductiva" aparecerán los campos Pareja/Enamorado (a), Relaciones Sexuales, Conocimiento para prevenir embarazo no deseado, Conocimiento para prevenir la transmisión ITS-VIH/SIDA. Se seleccionará una de las opciones (Si, No) para cada uno de los campos.

- Al hacer clic en el botón "Si" para el campo Relaciones Sexuales se desplegarán otros ítems
- Al hacer clic en el botón "Si" para el campo Uso de Métodos Anticonceptivos se mostrará un desplegable en el cual se seleccionará el método anticonceptivo que usa la persona.

| Atencion y se | eguimiento de la salud sexual y reproductiva                 |           |                      | $\sim$ |
|---------------|--------------------------------------------------------------|-----------|----------------------|--------|
|               |                                                              |           | Fecha:<br>11/11/2022 |        |
|               | Pareja/enamorado(a)                                          | • SI No   |                      |        |
|               | Relaciones sexuales                                          | SI No     |                      |        |
|               | ¿Usa método anticonceptivo?                                  | Sí No     |                      |        |
|               | Conducta sexual de riesgo                                    | SI        |                      |        |
|               | Sexo sin protección                                          | SI No     |                      |        |
|               | Dos o más parejas                                            | SI NO     |                      |        |
|               | Relaciones sexuales con personas del mismo sexo              | Sí        |                      |        |
|               | Relaciones sexuales con personas de otro sexo                | SI No     |                      |        |
|               | Conocimiento para prevenir embarazo no deseado               | Si        |                      |        |
|               | Conocimiento para prevenir la transmisión de ITS-VIH/SIDA    |           |                      |        |
|               | Conocimiento para prevenir la transmisión Virus linfotrópico | SI No     |                      |        |
| Se recomie    | anda brindar consejería en salud sexual y reproductiva.      |           |                      |        |
|               |                                                              | 🖺 Guardar |                      |        |

| Atencion y seguimiento de la salud sexual y reproductiva  |            | ~                      |
|-----------------------------------------------------------|------------|------------------------|
| Mostrar 10 v registros                                    |            | Buscar:                |
|                                                           | 02/12/2022 | 07/11/2022             |
| Parejalenamorado(a)                                       | SI         | NO                     |
| Relaciones Sexuales                                       | SI         | NO                     |
| Uso de metodo anticonceptivo                              |            |                        |
| Conducta sexual de ríesgo                                 | SI         |                        |
| Dos o más parejas                                         | SI         |                        |
| Sexo sin protección                                       | SI         |                        |
| Relaciones sexuales con personas del mismo sexo           | NO         |                        |
| Relaciones sexuales con personas del otro sexo            | NO         |                        |
| Conocimiento para prevenir embarazo no deseado            | NO         | NO                     |
| Conocimiento para prevenir la transmisión de ITS-VIH/SIDA | NO         | NO                     |
| Mostrando 1 a 10 de 11 registros                          |            | Anterior 1 2 Siguiente |
| + Agregar evaluación 🖌 Editar última evaluación           |            |                        |

15. Consejería integral:

منعنا

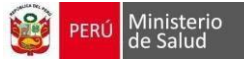

Al hacer clic sobre el desplegable "Consejería integral" aparecerán los campos Fecha y los campos respectivos para las consejerías.

- En el campo ¿Ha recibido Consejería en Salud Sexual y Reproductiva? Se mostrará la casilla de selección y el campo para indicar la fecha en la que se realizó la intervención.
- En el campo ¿Ha recibido Consejería en Salud Mental? Se mostrará la casilla de selección y el campo para indicar la fecha en la que se realizó la intervención.
- En el campo ¿Ha recibido Consejería nutricional? Se mostrará la casilla de selección y el campo para indicar la fecha en la que se realizó la intervención.

| Consejería integral                                     |     |            |            |            | $\sim$      |
|---------------------------------------------------------|-----|------------|------------|------------|-------------|
|                                                         |     |            |            | Fecha:     |             |
|                                                         |     | Si/No      |            |            |             |
| ¿Ha recibido consejería en salud sexual y reproductiva? |     | SI         | 10/11/2022 |            |             |
| ¿Ha recibido consejería en salud mental?                |     | SI         | 10/11/2022 |            |             |
| ¿Ha recibido consejería nutricional?                    |     | NO         |            |            |             |
| Otros                                                   |     | NO         |            |            |             |
|                                                         |     | 🖺 Guardar  |            |            |             |
|                                                         |     |            |            |            |             |
| Consejería integral                                     |     |            |            |            | $\sim$      |
| Mostrar 10 v registros                                  |     |            |            | Buscar:    |             |
|                                                         | ţ1. | 11/11/2022 |            | 08/11/2022 |             |
| Otros                                                   |     | NO         |            | NO         |             |
| ¿Ha recibido consejería en salud mental?                |     | SI         |            | NO         |             |
| ¿Ha recibido consejería en salud sexual y reproductiva? |     | SI         |            | NO         |             |
| ¿Ha recibido consejería nutricional?                    |     | NO         |            | NO         |             |
| Mostrando 1 a 4 de 4 registros                          |     |            |            | Anterior   | 1 Siguiente |
|                                                         |     |            |            |            |             |

#### **16.** Visita Familiar Integral:

Al hacer clic sobre el desplegable "Visita Familiar Integral" aparecerán los campos Fecha y ¿Ha recibido Visita Familiar Integral?

• En el campo ¿Ha recibido Visita Familiar Integral? se podrá seleccionar la casilla de selección para indicar si se realizó la intervención.

| Visita familiar integral               |             |                                      | $\checkmark$         |
|----------------------------------------|-------------|--------------------------------------|----------------------|
| Mostrar 10 v registros                 |             |                                      | Buscar:              |
|                                        | †↓          | 11/11/2022                           |                      |
| ¿Ha recibido visita familiar integral? |             | 03/11/2022                           |                      |
| Mostrando 1 a 1 de 1 registros         |             |                                      | Anterior 1 Siguiente |
|                                        | + Agregar e | valuación 🖉 Editar última evaluación |                      |

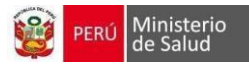

## **17.** Talleres y temas educativos:

Al hacer clic sobre el desplegable "Talleres y temas educativos" aparecerán los campos Fecha y ¿Ha recibido talleres o temas educativos?

• En el campo ¿Ha recibido talleres o temas educativos? se podrá seleccionar la casilla de selección para indicar si se realizó la intervención.

## 4.2 Plan de Atención Integral – Joven:

Al hacer clic en el botón "Plan de Atención Integral" se abrirá una nueva ventana

|                                                                                                    |                                                         |                                       |                      | Fecha:            |                                 |
|----------------------------------------------------------------------------------------------------|---------------------------------------------------------|---------------------------------------|----------------------|-------------------|---------------------------------|
|                                                                                                    |                                                         |                                       |                      |                   |                                 |
|                                                                                                    | Fecha:                                                  |                                       | Taller o Tema edu    | ıcativo           |                                 |
| ¿Ha recibido talleres o SI<br>temas educativos?                                                                                                    | 11/11/2022                                              |                                       | taller de cocina     |                   |                                 |
|                                                                                                    |                                                         |                                       |                      |                   |                                 |
|                                                                                                    |                                                         | 🖺 Gu                                  | ardar                |                   |                                 |
|                                                                                                    | PACIENTE                                                | N° DOCUMENTO                          | SEXO                 | EDAD ACTUAL       |                                 |
| 171                                                                                                    | DAYANA MARILU ABARCA ALEJANDRO                          | 71484718                              | FEMENINO             | 20 AÑOS Y 5 MESES |                                 |
|                                                                                                    |                                                         |                                       |                      |                   |                                 |
| alleres o temas educativ                                                                                                    | /os                                                     |                                       |                      |                   |                                 |
|                                                                                                    |                                                         |                                       |                      |                   |                                 |
| ostrar 10 v registros                                                                                                    |                                                         |                                       |                      |                   | Buscar:                         |
|                                                                                                    |                                                         | †↓                                    |                      | 11/11/2022        |                                 |
| Ha recibido talleres o temas odur                                                                                                    | rativos?                                                |                                       |                      | SI                |                                 |
| 2ria recibido talteres o terras edu                                                                                                    | cauvos:                                                 |                                       |                      | 31                |                                 |
|                                                                                                    |                                                         |                                       |                      |                   | Autories 1 Ci                   |
| ostrando 1 a 1 de 1 registros                                                                                                    |                                                         |                                       |                      |                   | Anterior 1 Sig                  |
|                                                                                                    |                                                         |                                       |                      |                   |                                 |
|                                                                                                    |                                                         | + Agregar evaluación                  |                      |                   |                                 |
|                                                                                                    |                                                         | · · · · · · · · · · · · · · · · · · · |                      |                   |                                 |
|                                                                                                    |                                                         |                                       |                      |                   |                                 |
|                                                                                                    |                                                         |                                       |                      |                   |                                 |
| scarte de enfermedades                                                                                                    | s no transmisibles                                      |                                       |                      |                   | >                               |
| carte de enfermedades                                                                                                    | s no transmisibles                                      |                                       |                      |                   | >                               |
| carte de enfermedades                                                                                                    | s no transmisibles                                      |                                       |                      |                   | >                               |
| carte de enfermedades                                                                                                    | s no transmisibles<br>s transmisibles                   |                                       |                      |                   | >                               |
| carte de enfermedades                                                                                                    | s no transmisibles<br>s transmisibles                   |                                       |                      |                   | >                               |
| carte de enfermedades<br>carte de enfermedades<br>nunizaciones                                                                                                    | s no transmisibles<br>s transmisibles                   |                                       |                      |                   | >                               |
| carte de enfermedades<br>carte de enfermedades<br>nunizaciones                                                                                                    | s no transmisibles<br>s transmisibles                   |                                       |                      |                   | >                               |
| carte de enfermedades<br>icarte de enfermedades<br>iunizaciones<br>ieio preventivo de anen                                                                                                    | s no transmisibles<br>s transmisibles<br>nia            |                                       |                      |                   | >                               |
| carte de enfermedades<br>scarte de enfermedades<br>sunizaciones<br>sejo preventivo de anen                                                                                                    | s no transmisibles<br>s transmisibles<br>nia            |                                       |                      |                   | ><br>><br>>                     |
| carte de enfermedades<br>unizaciones<br>ejo preventivo de anen                                                                                                    | s no transmisibles<br>s transmisibles<br>nia            |                                       |                      |                   | ><br>><br>>                     |
| carte de enfermedades<br>carte de enfermedades<br>nunizaciones<br>lejo preventivo de anen<br>as intervenciones preve                                                                                                    | s no transmisibles                                      |                                       |                      |                   | ><br>><br>><br>>                |
| carte de enfermedades<br>carte de enfermedades<br>nunizaciones<br>lejo preventivo de anen<br>as intervenciones preve                                                                                                    | s no transmisibles                                      |                                       |                      |                   | ><br>><br>><br>>                |
| scarte de enfermedades<br>scarte de enfermedades<br>nunizaciones<br>nejo preventivo de anen<br>as intervenciones preve<br>uación de hábitos                                                                                             | s no transmisibles                                      |                                       |                      |                   | ><br>><br>><br>>                |
| carte de enfermedades<br>acarte de enfermedades<br>nunizaciones<br>lejo preventivo de anen<br>as intervenciones preve<br>uación de hábitos                                                                                              | s no transmisibles                                      |                                       |                      |                   | ><br>><br>><br>><br>>           |
| carte de enfermedades<br>carte de enfermedades<br>unizaciones<br>ejo preventivo de anen<br>is intervenciones preve<br>uación de hábitos                                                                                                 | s no transmisibles                                      |                                       |                      |                   | > > > > > > >                   |
| carte de enfermedades<br>carte de enfermedades<br>unizaciones<br>ejo preventivo de anen<br>s intervenciones preve<br>uación de hábitos<br>sejería integral                                                                              | s no transmisibles<br>s transmisibles<br>nia<br>entivas |                                       |                      |                   | ><br>><br>><br>><br>><br>>      |
| carte de enfermedades<br>carte de enfermedades<br>unizaciones<br>ejo preventivo de anen<br>s intervenciones preve<br>uación de hábitos<br>sejería integral                                                                              | s no transmisibles                                      |                                       |                      |                   | ><br>><br>><br>><br>>           |
| carte de enfermedades<br>carte de enfermedades<br>unizaciones<br>ejo preventivo de anen<br>s intervenciones preve<br>uación de hábitos<br>sejería integral<br>cion y seguimiento de                                                     | s no transmisibles                                      |                                       |                      |                   |                                 |
| carte de enfermedades<br>carte de enfermedades<br>unizaciones<br>ejo preventivo de anen<br>os intervenciones preve<br>uación de hábitos<br>sejería integral<br>ncion y seguimiento de                                                   | s no transmisibles                                      |                                       |                      |                   | ><br>><br>><br>><br>><br>><br>> |
| carte de enfermedades<br>carte de enfermedades<br>iunizaciones<br>ejo preventivo de anen<br>is intervenciones preve<br>uación de hábitos<br>sejería integral<br>acion y seguimiento de                                                  | s no transmisibles                                      |                                       |                      |                   |                                 |
| carte de enfermedades<br>carte de enfermedades<br>unizaciones<br>ejo preventivo de anen<br>is intervenciones preve<br>uación de hábitos<br>sejería integral<br>acion y seguimiento de<br>a familiar integral                            | s no transmisibles                                      |                                       |                      |                   |                                 |
| carte de enfermedades<br>carte de enfermedades<br>iunizaciones<br>ejo preventivo de anen<br>is intervenciones preve<br>uación de hábitos<br>sejería integral<br>icion y seguimiento de<br>a familiar integral                           | s no transmisibles                                      |                                       |                      |                   |                                 |
| carte de enfermedades<br>aunizaciones<br>ejo preventivo de anen<br>is intervenciones preve<br>uación de hábitos<br>sejería integral<br>icion y seguimiento de<br>a familiar integral                                                    | s no transmisibles                                      |                                       |                      |                   |                                 |
| scarte de enfermedades<br>scarte de enfermedades<br>nunizaciones<br>nejo preventivo de anen<br>is intervenciones preve<br>uación de hábitos<br>sejería integral<br>ncion y seguimiento de<br>a familiar integral                        | s no transmisibles                                      |                                       |                      |                   |                                 |
| carte de enfermedades<br>acarte de enfermedades<br>unizaciones<br>ejo preventivo de anen<br>as intervenciones preve<br>uación de hábitos<br>ejería integral<br>acion y seguimiento de<br>a familiar integral<br>ares o temas educativos | s no transmisibles                                      |                                       |                      |                   |                                 |
| carte de enfermedades<br>carte de enfermedades<br>unizaciones<br>ejo preventivo de anen<br>is intervenciones preve<br>uación de hábitos<br>iejería integral<br>icion y seguimiento de<br>a familiar integral<br>ires o temas educativos | s no transmisibles                                      | € Guardar<br>© Ver resume             | Volver a la consulta |                   |                                 |

que mostrará el listado de intervenciones a realizar para la etapa de vida Joven. Al hacer clic sobre cada intervención se abrirá un desplegable en el cual se registrarán los datos que correspondan.

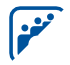

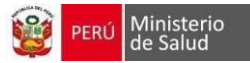

## 1. Evaluación física y estado nutricional

Al hacer clic sobre el desplegable "Evaluación del crecimiento físico y nutricional" aparecerán los campos: Fecha, Peso, Talla, Perímetro Abdominal y Presión Arterial. Estos campos contendrán los datos que han sido registrados en consulta externa o ser modificados desde el desplegable.

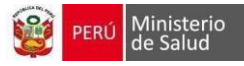

| Signos Vitales: Presión Arterial (*): 120/20 Datos antropométricos: Peso (*): Tatta (*): Peto (*): 16 |                               | Fecha (*):<br>10/11/2022 |
|----------------------------------------------------------------------------------------------------|-------------------------------|--------------------------|
| Datos antropométricos:<br>Peso (*): Talla (*): P                                                      |                               |                          |
| 45.00                                                                                                 | Perimetro Abdominal (*):      | IMC:                     |
| 45.00 kg                                                                                              | 34.0 cm                       | 18.49                    |
| Clasificación IMC                                                                                     |                               |                          |
| Delgadez grado 1                                                                                      |                               |                          |
| Riesgo cardiometabólico Rie                                                                           | esgo de Hipertensión Arterial |                          |
| Bajo                                                                                                  | Pre hipertensión              |                          |

Al llenarse los campos (Fecha, Peso, Talla, Perímetro Abdominal y Presión Arterial), los campos IMC, Riesgo Talla/Edad, Riesgo Enfermedad, Riesgo IMC/Edad y Riesgo Presión Arterial se completarán. Para los campos de Riesgo, el color verde indicará que no existe riesgo y el color rojo indicará riesgo.

| Evaluaci  | ón física y estado nutricional               |                  |                  | ~                    |  |  |  |
|-----------|----------------------------------------------|------------------|------------------|----------------------|--|--|--|
| Mostrar 1 | 0 v registros                                |                  |                  | Buscar:              |  |  |  |
| ţ1        |                                              | 10/11/2022       | 08/11/2022 îl    | 07/11/2022 11        |  |  |  |
| 1         | Peso(Kg)                                     | 45,00            | 56,00            | 56,00                |  |  |  |
| 2         | Talla (m)                                    | 1,5600           | 1,5600           | 1,5600               |  |  |  |
| 3         | Perimetro Abdominal                          | 34,0             | 54,0             | 56,0                 |  |  |  |
| 4         | Indice Masa Corporal (IMC)                   | 18,49            | 23,01            | 23,01                |  |  |  |
| 5         | Presión Arterial                             | 120/20           | 120/20           | 120/20               |  |  |  |
| 6         | Riesgo Talla/Edad                            |                  | -                |                      |  |  |  |
| 7         | Riesgo cardiometabólico                      | Bajo             | Bajo             | Bajo                 |  |  |  |
| 8         | Clasificación IMC                            | Delgadez grado 1 | Normal           | Normal               |  |  |  |
| 9         | Riesgo de hipertensión arterial              | Pre hipertensión | Pre hipertensión | Pre hipertensión     |  |  |  |
| Mostrando | 1 a 9 de 9 registros                         |                  |                  | Anterior 1 Siguiente |  |  |  |
|           | ✦Agregar evaluación Æditar última evaluación |                  |                  |                      |  |  |  |

## 2. Evaluación de la agudeza Visual:

Al hacer clic sobre el desplegable "Evaluación de la agudeza visual" aparecerán los campos: Fecha y Agudeza Visual.

- En el campo Fecha se seleccionará la fecha en la que se realiza la evaluación.
- En el campo Agudeza Visual se seleccionará del desplegable el hallazgo encontrado.
- El color que muestre el campo seleccionado indicará el riesgo siendo:
  - Verde No existe riesgo
  - Rojo Mediano riesgo

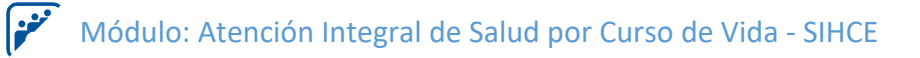

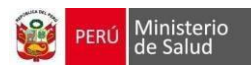

| Evaluación d | e la agudeza visual |             |                      | $\checkmark$ |
|--------------|---------------------|-------------|----------------------|--------------|
|              |                     |             | Fecha:<br>10/11/2022 |              |
|              |                     | Ojo derecho | Ojo izquierdo        |              |
|              | Agudeza visual      | 20/100      | 20/50                |              |
|              | Examen externo      | Normal      | Anormal              |              |
|              |                     | 🔁 Guardar   |                      |              |

| Evaluaci    | ón de la agudeza visual                         |  |            |  | ~          |  |  |
|-------------|-------------------------------------------------|--|------------|--|------------|--|--|
| Mostrar 1   | ) v registros                                   |  |            |  | Buscar:    |  |  |
| 1           |                                                 |  | 10/11/2022 |  | 08/11/2022 |  |  |
| 1           | Agudeza visual ojo derecho                      |  |            |  | 20/20      |  |  |
| 2           | Agudeza visual ojo izquierdo                    |  |            |  | 20/25      |  |  |
| 3           | Examen externo ojo derecho                      |  | Normal     |  | Normal     |  |  |
| 4           | Examen externo ojo izquierdo                    |  | Anormal    |  | Normal     |  |  |
| Mostrando 1 | Anterior 1 Siguiente                            |  |            |  |            |  |  |
|             | ✦ Agregar evaluación ✔ Editar última evaluación |  |            |  |            |  |  |

## 3. Evaluación de la agudeza auditiva:

Al hacer clic sobre el desplegable "Evaluación de la agudeza auditiva" aparecerán los campos: Fecha y Agudeza Auditiva.

- En el campo Fecha se seleccionará la fecha en la que se realiza la evaluación.
- En el campo Agudeza Auditiva se seleccionará del desplegable el hallazgo encontrado (4/4 Bien, <sup>3</sup>/<sub>4</sub> Bien, 2/4 Dudoso y <sup>1</sup>/<sub>4</sub> Mal)
- El color que muestre el campo seleccionado indicará el riesgo siendo:
  - Verde No existe riesgo
  - Amarillo Mediano riesgo
  - Rojo Existeriesgo

| Evaluación de la agudeza | a auditiva |              |                |                          | $\sim$ |
|--------------------------|------------|--------------|----------------|--------------------------|--------|
|                          |            |              |                | Fecha (*):<br>10/11/2022 |        |
|                          |            | Oído derecho | Oído izquierdo |                          |        |
| Agudeza aud              | ditiva     | 3/4 Bien     | 2/4 Dudoso     |                          |        |
|                          |            | 🖺 Guardar    |                |                          |        |

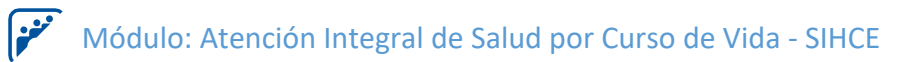

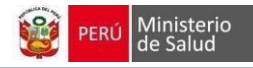

| Evaluación de la agudeza auditiva |   |                                                 | $\checkmark$         |
|-----------------------------------|---|-------------------------------------------------|----------------------|
| Mostrar 10 v registros            |   |                                                 | Buscar:              |
| ti.                               |   | 10/11/2022                                      | <b>08/11/2022</b> ↑↓ |
| 1 Agudeza auditiva oído derecho   |   | 3/4                                             | 3/4                  |
| 2 Agudeza auditiva oído izquierdo |   | 2/4                                             | 3/4                  |
| Mostrando 1 a 2 de 2 registros    |   |                                                 | Anterior 1 Siguiente |
|                                   | I | ✦ Agregar evaluación ✔ Editar última evaluación |                      |

## 4. Identificación de factores de riesgo

| Identificación de factores de riesgo |                           |                           | ~ |
|--------------------------------------|---------------------------|---------------------------|---|
|                                      |                           | Fecha:<br>10/11/2022      |   |
| Factores de riesgo                   |                           |                           |   |
| Tiene riesgo salud mental            | Tiene riesgo salud fisica | Tiene riesgo salud sexual |   |
|                                      |                           |                           |   |
|                                      |                           |                           |   |
|                                      | 🖺 Guardar                 |                           |   |

| dentificación de l'actores de riesgo |        |                          |                    |
|--------------------------------------|--------|--------------------------|--------------------|
| lostrar 10 v registros               |        |                          | Buscar:            |
| TIPO                                 | †↓ FAC | TORES                    | 08/11/2022         |
| FACTOR DE RIESGO                     | Salı   | ud mental                | SI                 |
| FACTOR DE RIESGO                     | Salı   | ud física                | SI                 |
| FACTOR DE RIESGO                     | Salu   | ud sexual y reproductiva | SI                 |
| ostrando 1 a 3 de 3 registros        |        |                          | Anterior 1 Siguien |
|                                      |        | + Agregar evaluación     |                    |

## 5. Educación

| Educación |                      |                      | $\checkmark$ |
|-----------|----------------------|----------------------|--------------|
|           |                      | 10/11/2022           |              |
|           | ¿Estudia?            | SI                   |              |
|           | Grado de instrucción | Especial Incompleta  |              |
|           |                      | + Agregar evaluación |              |

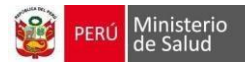

## 6. Descarte de enfermedades no transmisibles

| Descarte de enfermedades no tra            | ansmisibles        |                    |                                                                  |    |            | $\sim$    |
|--------------------------------------------|--------------------|--------------------|------------------------------------------------------------------|----|------------|-----------|
|                                            |                    |                    |                                                                  |    | Fecha:     |           |
| Serología (VDRL y ELISA)                   | ΝΟ                 |                    | Examen de orina completo (determinación<br>de proteína en orina) | NO |            |           |
| ВК                                         | NO                 |                    | Colesterol                                                       | NO |            |           |
| Hemograma/Hb                               | NO                 |                    | Dosaje de Glucosa                                                | NO |            |           |
|                                            |                    | 🛱 Guar             | dar                                                              |    |            |           |
| Descarte de enfermedades no tra            | nsmisibles         |                    |                                                                  |    |            | ~         |
| Mostrar 10 v registros                     |                    |                    |                                                                  |    | Buscar:    |           |
|                                            |                    | †↓                 | 10/11/2022                                                       |    | 08/11/2022 | †↓        |
| ВК                                         |                    |                    | SI                                                               |    | NO         |           |
| Colesterol                                 |                    |                    | NO                                                               |    | SI         |           |
| Dosaje de Glucosa                          |                    |                    | NO                                                               |    | SI         |           |
| Examen de orina completo (determinación de | proteína en orina) |                    | NO                                                               |    | SI         |           |
| Hemograma/Hb                               |                    |                    | NO                                                               |    | SI         |           |
| Serología (VDRL y ELISA)                   |                    |                    | SI                                                               |    | SI         |           |
| Mostrando 1 a 6 de 6 registros             |                    |                    |                                                                  |    | Anterior 1 | Siguiente |
|                                            |                    | + Agregar evaluaci | ón 🖍 Editar última evaluación                                    |    |            |           |

## 7. Descarte de enfermedades transmisibles

| Descarte de enfermedades transmisibles |    |                      |    |            | $\sim$               |
|----------------------------------------|----|----------------------|----|------------|----------------------|
|                                        |    |                      |    | Fecha:     |                      |
| Tamizaje de VIH-SIDA SI                |    | Tamizaje de TB       | NO |            |                      |
| Tamizaje de Sifilis Si                 |    | Metaxénicas          | NO |            |                      |
|                                        |    | 본 Guardar            |    |            |                      |
| Descarte de enfermedades transmisibles |    |                      |    |            | $\sim$               |
| Mostrar 10 v registros                 |    |                      |    | Buscar:    |                      |
|                                        | ţ1 | 10/11/2022           |    | 08/11/2022 |                      |
| Metaxénicas                            |    | NO                   |    | NO         |                      |
| Tamizaje de Sifilis                    |    | SI                   |    | SI         |                      |
| Tamizaje de TB                         |    | NO                   |    | SI         |                      |
| Tamizaje de VIH-SIDA                   |    | SI                   |    | SI         |                      |
| Mostrando 1 a 4 de 4 registros         |    |                      |    |            | Anterior 1 Siguiente |
|                                        |    | + Agregar evaluación |    |            |                      |

#### 8. Inmunizaciones:

. النو

> Contará con un botón "Vacunas" al cual se podrá acceder para registrar las fechas de las vacunas. Se seleccionará cada uno de los campos de las vacunas para poder ingresar y registrar las fechas

| Inmunizaciones     |                   |            |          | ~        |
|--------------------|-------------------|------------|----------|----------|
| Actualizar Vacunas | Registrar Vacunas |            |          |          |
|                    |                   | 1° Dosis   | 2º Dosis | 3º Dosis |
| Diftotetanica      |                   | 15/11/2020 |          |          |
| Antihepatitis B    |                   |            |          |          |
| Influenza          |                   | 10/01/2018 |          |          |
| Antiamarílica      |                   |            |          |          |
| COVID 19           |                   |            |          |          |

## 9. Manejo preventivo de anemia:

Al hacer clic sobre el desplegable "Manejo Preventivo de Anemia" aparecerán los campos Fecha y Suplementación de Hierro + ácido fólico.

En el campo suplementación de Hierro + Ácido Fólico se podrá seleccionar la casilla de selección para indicar si se realizó la intervención.

| Manejo preventivo de anemia                           |    |                 |                 |                   |        |            | $\sim$    |
|-------------------------------------------------------|----|-----------------|-----------------|-------------------|--------|------------|-----------|
|                                                       |    |                 |                 |                   | Fecha: | 2022       |           |
| Suplementación hierro (60mg) +<br>ácido fólico(400mg) |    | SI              |                 |                   |        |            |           |
|                                                       |    |                 | 🛱 Guardar       |                   |        |            |           |
|                                                       |    |                 |                 |                   |        |            |           |
| Manejo preventivo de anemia                           |    |                 |                 |                   |        |            | ~         |
| Mostrar 10 v registros                                |    |                 |                 |                   |        | Buscar:    |           |
|                                                       | †1 | 11/11/2022      |                 | 08/11/2022        |        | 07/11/2022 |           |
| Suplementación hierro (60mg) + ácido fólico(400mg)    |    | SI              |                 | NO                |        | SI         |           |
| Mostrando 1 a 1 de 1 registros                        |    |                 |                 |                   |        | Anterior 1 | Siguiente |
|                                                       |    | + Agregar evalu | vación 🥜 Editar | última evaluación |        |            |           |

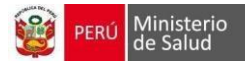

## **10.** Otras Intervenciones preventivas

| Otras intervenciones prev      | entivas  |                      |                            |            | ~                    |
|--------------------------------|----------|----------------------|----------------------------|------------|----------------------|
|                                |          |                      |                            | Fecha:     |                      |
| Aparato Respiratorio           | SI       | Aparato              | ) Locomotor                | NO         |                      |
| Aparato Cardiovascular         | SI       | Aparato              | o Genitourinario           | NO         |                      |
| lparato Digestivo              | NO       |                      |                            |            |                      |
|                                |          | 🖺 Guard              | ar                         |            |                      |
| Otras intervenciones prev      | rentivas |                      |                            |            | ~                    |
| Aostrar 10 v registros         |          |                      |                            |            | Buscar:              |
|                                | ti.      | 11/11/2022           |                            | 08/11/2022 |                      |
| Aparato Cardiovascular         |          | SI                   |                            | SI         |                      |
| Aparato Digestivo              |          | NO                   |                            | NO         |                      |
| Aparato Genitourinario         |          | NO                   |                            | NO         |                      |
| Aparato Locomotor              |          | NO                   |                            | NO         |                      |
| Aparato Respiratorio           |          | SI                   |                            | SI         |                      |
| Examen de Mamas                |          | NO                   |                            | NO         |                      |
| Papanicolau                    |          | NO                   |                            | NO         |                      |
| Aostrando 1 a 7 de 7 registros |          |                      |                            |            | Anterior 1 Siguiente |
|                                |          | + Agregar evaluación | 🖋 Editar última evaluación |            |                      |

## 11. Evaluación de hábitos

| Evaluación de | iábitos                |            | $\sim$ |
|---------------|------------------------|------------|--------|
|               |                        | 10/11/2022 |        |
|               | Actividad física       | NO         |        |
|               | Uso de alcohol         | NO         |        |
|               | Uso de tabaco          | NO         |        |
|               | Uso de drogas ilícitas | NO         |        |
|               |                        |            |        |
|               | +Agregar evaluación    |            |        |

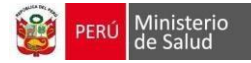

#### 12. Consejería Integral

. النو

Al hacer clic sobre el desplegable "Consejería integral" aparecerán los campos Fecha y los campos respectivos para las consejerías.

- En el campo ¿Ha recibido Consejería en Salud Sexual y Reproductiva? Se mostrará la casilla de selección y el campo para indicar la fecha en la que se realizó la intervención.
- En el campo ¿Ha recibido Consejería en Salud Mental? Se mostrará la casilla de selección y el campo para indicar la fecha en la que se realizó la intervención.
- En el campo ¿Ha recibido Consejería Nutricional? Se mostrará la casilla de selección y el campo para indicar la fecha en la que se realizó la intervención.

| Consejería integral                                     |         |            |        | $\sim$ |
|---------------------------------------------------------|---------|------------|--------|--------|
|                                                         |         |            | Fecha: |        |
|                                                         | Sí/No   |            |        |        |
| ¿Ha recibido consejería en salud sexual y reproductiva? | SI      | 10/11/2022 |        |        |
| ¿Ha recibido consejería en salud mental?                | SI      | 10/11/2022 |        |        |
| ¿Ha recibido consejería nutricional?                    | NO      |            |        |        |
| Otros                                                   | NO      |            |        |        |
| B                                                       | Guardar |            |        |        |

| Consejería integral                                     |    |                                         |           |            | $\sim$    |
|---------------------------------------------------------|----|-----------------------------------------|-----------|------------|-----------|
| Mostrar 10 v registros                                  |    |                                         |           | Buscar:    |           |
|                                                         | †↓ | 11/11/2022                              |           | 08/11/2022 |           |
| Otros                                                   |    | NO                                      |           | NO         |           |
| ¿Ha recibido consejería en salud mental?                |    | SI                                      |           | NO         |           |
| ¿Ha recibido consejería en salud sexual y reproductiva? |    | SI                                      |           | NO         |           |
| ¿Ha recibido consejería nutricional?                    |    | NO                                      |           | NO         |           |
| Mostrando 1 a 4 de 4 registros                          |    |                                         |           | Anterior 1 | Siguiente |
|                                                         |    | + Agregar evaluación 🖋 Editar última ev | valuación |            |           |

فنغنا

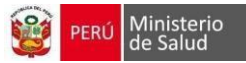

#### 13. Atención y seguimiento de la salud sexual y reproductiva

Al hacer clic sobre el desplegable "Salud Sexual y Reproductiva" aparecerán los campos Pareja/Enamorado (a), Relaciones Sexuales, Conocimiento para prevenir embarazo no deseado, Conocimiento para prevenir la transmisión ITS-VIH/SIDA. Se seleccionará una de las opciones (Si, No) para cada uno de los campos.

- Al hacer clic en el botón "Si" para el campo Relaciones Sexuales se desplegarán otros ítems
- Al hacer clic en el botón "Si" para el campo Uso de Métodos Anticonceptivos se mostrará un desplegable en el cual se seleccionará el método anticonceptivo que usa la persona.

| Atencion y se | eguimiento de la salud sexual y reproductiva                 |           |        | $\sim$ |
|---------------|--------------------------------------------------------------|-----------|--------|--------|
|               |                                                              |           | Fecha: |        |
|               | Pareja/enamorado(a)                                          | SÍ No     |        |        |
|               | Relaciones sexuales                                          | Si        |        |        |
|               | ¿Usa método anticonceptivo?                                  | Si        |        |        |
|               | Conducta sexual de riesgo                                    | SI NO     |        |        |
|               | Sexo sin protección                                          | Si No     |        |        |
|               | Dos o más parejas                                            | Si        |        |        |
|               | Relaciones sexuales con personas del mismo sexo              | Si No     |        |        |
|               | Relaciones sexuales con personas de otro sexo                | Si        |        |        |
|               | Conocimiento para prevenir embarazo no deseado               | Si No     |        |        |
|               | Conocimiento para prevenir la transmisión de ITS-VIH/SIDA    | Si No     |        |        |
|               | Conocimiento para prevenir la transmisión Virus linfotrópico | SI        |        |        |
| Se recomin    | inda brindar consejería en salud sexual y reproductiva.      |           |        |        |
|               |                                                              | 🖺 Guardar |        |        |

### 14. Visita Familiar Integral:

Al hacer clic sobre el desplegable "Visita Familiar Integral" aparecerán los campos Fecha y ¿Ha recibido Visita Familiar Integral?

• En el campo ¿Ha recibido Visita Familiar Integral? se podrá seleccionar la casilla de selección para indicar si se realizó la intervención.

| Visita familiar integral               |               |                             |                      |            | $\sim$             |
|----------------------------------------|---------------|-----------------------------|----------------------|------------|--------------------|
|                                        |               |                             |                      | Fecha:     |                    |
|                                        |               |                             |                      | 11/11/2022 |                    |
| ¿Ha recibido visita familiar integral? | SI 04/11/2022 |                             |                      |            |                    |
|                                        |               | 🖺 Guardar                   |                      |            |                    |
| Visita familiar integral               |               |                             |                      |            | ~                  |
|                                        |               |                             |                      |            |                    |
| Mostrar 10 v registros                 |               |                             |                      | Buscar:    |                    |
|                                        | ti.           | 11/11/2022                  |                      | 08/11/2022 |                    |
| ¿Ha recibido visita familiar integral? |               | 04/11/2022                  |                      | 08/11/2022 |                    |
| Mostrando 1 a 1 de 1 registros         |               |                             |                      | An         | terior 1 Siguiente |
|                                        |               | + Agregar evaluación 🥒 Edit | ar última evaluación |            |                    |

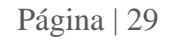

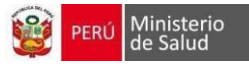

#### **15.** Talleres y temas educativos:

Al hacer clic sobre el desplegable "Talleres y temas educativos" aparecerán los campos Fecha y ¿Ha recibido talleres o temas educativos?

• En el campo ¿Ha recibido talleres o temas educativos? se podrá seleccionar la casilla de selección para indicar si se realizó la intervención.

| Talleres o temas educativos $\sim$           |        |           |                                             |                      |  |
|----------------------------------------------|--------|-----------|---------------------------------------------|----------------------|--|
|                                              |        |           |                                             | Fecha:<br>10/11/2022 |  |
| ¿Ha recibido talleres SI o temas educativos? | Fecha: |           | Taller o Tema educativo<br>taller de cocina |                      |  |
|                                              |        | 🛱 Guardar |                                             |                      |  |

| Talleres o temas educativos               |    |                              |                     |            | $\sim$      |
|-------------------------------------------|----|------------------------------|---------------------|------------|-------------|
| Mostrar 10 v registros                    |    |                              |                     | Buscar:    |             |
|                                           | †↓ | 10/11/2022                   |                     | 08/11/2022 |             |
| ¿Ha recibido talleres o temas educativos? |    | SI                           |                     | SI         |             |
| Mostrando 1 a 1 de 1 registros            |    |                              |                     | Anterior   | 1 Siguiente |
|                                           |    | + Agregar evaluación 🥒 Edita | r última evaluación |            |             |

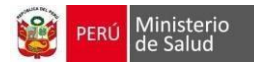

## 4.3 Plan de Atención Integral – Adulto:

Al hacer clic en el botón "Plan de Atención Integral" se abrirá una nueva ventana que mostrará el listado de intervenciones a realizar para la etapa de vida Adulto. Al hacer clic sobre cada intervención se abrirá un desplegable en el cual se registrarán los datos que correspondan.

|                                        | CON                                                   | SULTA EXTERNA          | 000000            |                                  | 1868 Q.            |
|----------------------------------------|-------------------------------------------------------|------------------------|-------------------|----------------------------------|--------------------|
|                                        |                                                       |                        |                   |                                  |                    |
|                                        | PACIENTE<br>M <b>ERRORINGERRORINGERRORINGER</b>       | Nº DOCUMENTO           | SEXO<br>MASCULINO | EDAD ACTUAL<br>33 AÑOS Y 8 MESES |                    |
| Evaluación física y estac              | lo nutricional                                        |                        |                   |                                  | >                  |
| Evaluación de la agudez                | a visual                                              |                        |                   |                                  | >                  |
| Evaluación de la agudez                | a auditiva                                            |                        |                   |                                  | >                  |
| Inmunizaciones                         |                                                       |                        |                   |                                  | >                  |
| Descarte de enfermedad                 | des no transmisibles                                  |                        |                   |                                  | >                  |
| Descarte de enfermedad                 | des transmisibles                                     |                        |                   |                                  | >                  |
| Tamizaje de Cancer                     |                                                       |                        |                   |                                  | >                  |
| Atencion y seguimiento                 | de la salud sexual y reproductiva                     |                        |                   |                                  | >                  |
| Evaluación de hábitos                  |                                                       |                        |                   |                                  | >                  |
| Consejería integral                    |                                                       |                        |                   |                                  | >                  |
| Talleres o temas educat                | ivos                                                  |                        |                   |                                  | >                  |
| Visita familiar integral               |                                                       |                        |                   |                                  | >                  |
|                                        | 🛱 Guarda                                              | ♥ Ver resumen ← Votver | a la consulta     |                                  |                    |
| Desarrollado por la Oficina General de | Tecnologías de la Información del Ministerio de Salud |                        |                   | Copyright © 2022   Todos los de  | erechos reservados |

### 1. Evaluación de crecimiento físico y nutricional

Al hacer clic sobre el desplegable "Evaluación del crecimiento físico y nutricional" aparecerán los campos: Fecha, Peso, Talla, Perímetro Abdominal y Presión Arterial. Estos campos contendrán los datos que han sido registrados en consulta externa o ser modificados desde el desplegable.

| Evaluación física y estado nutricional             |                      |                                   |               | ~                        |
|----------------------------------------------------|----------------------|-----------------------------------|---------------|--------------------------|
| Signos Vitales:<br>Presión Arterial (*):<br>120/20 |                      |                                   |               | Fecha (*):<br>11/11/2022 |
| Datos antropométricos:                             |                      |                                   |               |                          |
| Peso (*):<br>56 kg                                 | Talla (*):<br>1.56 m | Perimetro Abdominal (*):<br>15 cm | IMC:<br>23.01 |                          |
| Clasificación IMC                                  |                      |                                   |               |                          |
| Normal                                             |                      |                                   |               |                          |
| Riesgo cardiometabólico                            |                      | Riesgo de Hipertensión Arterial   |               |                          |
| Bajo                                               |                      | Pre hipertensión                  |               |                          |
|                                                    |                      | Guardar                           |               |                          |

Al llenarse los campos (Fecha, Peso, Talla, Perímetro Abdominal y Presión Arterial), los campos IMC, Riesgo Talla/Edad, Riesgo Enfermedad, Riesgo IMC/Edad y Riesgo Presión Arterial se completarán. Para los campos de Riesgo, el color verde indicará que no existe riesgo y el color rojo indicará riesgo.

| Evaluación      | física y estado nutricional     |                  | $\sim$               |
|-----------------|---------------------------------|------------------|----------------------|
| Mostrar 10      | ✓ registros                     | Buscar:          |                      |
| 1               | n n                             | 11/11/2022       |                      |
| 1               | Peso(Kg)                        | 56,00            |                      |
| 2               | Talla (m)                       | 1,5600           |                      |
| 3               | Perimetro Abdominal             | 15,0             |                      |
| 4               | Indice Masa Corporal (IMC)      | 23,01            |                      |
| 5               | Presión Arterial                | 120/20           |                      |
| 6               | Riesgo Talla/Edad               | -                |                      |
| 7               | Riesgo cardiometabólico         | Bajo             |                      |
| 8               | Clasificación IMC               | Normal           |                      |
| 9               | Riesgo de hipertensión arterial | Pre hipertensión |                      |
| Mostrando 1 a 9 | de 9 registros                  |                  | Anterior 1 Siguiente |
|                 | ✦Agregar evaluación             |                  |                      |

2. Evaluación de la agudeza Visual:

Al hacer clic sobre el desplegable "Evaluación de la agudeza visual" aparecerán los campos: Fecha y Agudeza Visual.

- En el campo Fecha se seleccionará la fecha en la que se realiza la evaluación.
- En el campo Agudeza Visual se seleccionará del desplegable el hallazgo encontrado.
- El color que muestre el campo seleccionado indicará el riesgo siendo:
  - Verde No existe riesgo
  - Rojo Mediano riesgo

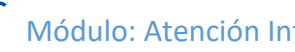

| Evaluación do | e la agudeza visual |             |                      | $\sim$ |
|---------------|---------------------|-------------|----------------------|--------|
|               |                     |             | Fecha:<br>11/11/2022 |        |
|               |                     | Ojo derecho | Ojo izquierdo        |        |
|               | Agudeza visual      | 20/20       | 20/40                |        |
|               | Examen externo      | Anormal     | Normal               |        |
|               |                     | 딸 Guardar   |                      |        |

| Evaluación d      | e la agudeza visual                             | ~                    |
|-------------------|-------------------------------------------------|----------------------|
| Mostrar 10 v      | registros                                       | Buscar:              |
| †↓                |                                                 | 11/11/2022           |
| 1                 | Agudeza visual ojo derecho                      | 20/20                |
| 2                 | Agudeza visual ojo izquierdo                    | 20/40                |
| 3                 | Examen externo ojo derecho                      | Anormal              |
| 4                 | Examen externo ojo izquierdo                    | Normal               |
| Mostrando 1 a 4 d | e 4 registros                                   | Anterior 1 Siguiente |
|                   | ✦ Agregar evaluación ✔ Editar última evaluación |                      |

### 3. Evaluación de la agudeza auditiva:

Al hacer clic sobre el desplegable "Evaluación de la agudeza auditiva" aparecerán los campos: Fecha y Agudeza Auditiva.

- En el campo Fecha se seleccionará la fecha en la que se realiza la evaluación. •
- En el campo Agudeza Auditiva se seleccionará del desplegable el hallazgo encontrado (4/4 Bien, • <sup>3</sup>/<sub>4</sub> Bien, 2/4 Dudoso y <sup>1</sup>/<sub>4</sub> Mal)
- El color que muestre el campo seleccionado indicará el riesgo siendo: •

| Verde – | No existe riesgo |
|---------|------------------|
|---------|------------------|

Rojo Existe riesgo

| Evaluación d    | e la agudeza auditiva           |                           |                        |            |                     | $\sim$ |
|-----------------|---------------------------------|---------------------------|------------------------|------------|---------------------|--------|
|                 |                                 |                           |                        | Fecha (*): |                     |        |
|                 |                                 | Oído derecho              | Oído izquierde         | D          |                     |        |
|                 | Agudeza auditiva                | 4/4 Bien                  | 3/4 Bien               |            |                     |        |
|                 |                                 | 🖺 Guardar                 |                        |            |                     |        |
| Evaluación o    | de la agudeza auditiva          |                           |                        |            |                     | ~      |
| Mostrar 10      | ∽ registros                     |                           |                        |            | Buscar:             |        |
| ţ1              |                                 |                           |                        | 11/11/2022 |                     | †1     |
| 1               | Agudeza auditiva oído derecho   |                           |                        | 4/4        |                     |        |
| 2               | Agudeza auditiva oído izquierdo |                           |                        | 3/4        |                     |        |
| Mostrando 1 a 2 | de 2 registros                  |                           |                        |            | Anterior 1 Siguient | te     |
|                 |                                 | + Agregar evaluación 🖌 Ed | itar última evaluación |            |                     |        |

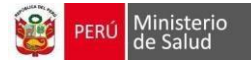

## 4. Inmunizaciones:

Ácido Úrico

Mostrando 1 a 8 de 8 registro

- Contará con un botón "Vacunas" al cual se podrá acceder para registrar las fechas de las vacunas.
- Se seleccionará cada uno de los campos de las vacunas para poder ingresar y registrar las fechas

| Immunitaciones                       |        |
|--------------------------------------|--------|
| Innunzaciones                        | $\sim$ |
| Actualizar Vacunas Registrar Vacunas |        |
| 1º Dosis 2º Dosis 3º Dosis           |        |
| Diftotetanica 15/11/2020             |        |
| Antihepatitis B                      |        |
| Influenza 10/01/2018                 |        |
| Antiamarílica                        |        |
| Neumococo                            |        |
| COVID 19                             |        |
|                                      |        |

## 5. Descarte de enfermedades no transmisibles

| Descarte de enfermedades no transmisible                         |                   |            | $\sim$ |
|------------------------------------------------------------------|-------------------|------------|--------|
| Descarte de enfermédades no cransmisible                         |                   |            | Ť      |
|                                                                  |                   | Fecha:     |        |
|                                                                  |                   | 11/11/2022 |        |
|                                                                  |                   |            |        |
| Creatinina sérica y cálculo de TFG NO                            | Colesterol        | NO         |        |
| Ácido Úrico Si                                                   | Colesterol HDL    | ΝΟ         |        |
| Hemograma/Hb Si                                                  | Dosaje de Glucosa | NO         |        |
| Examen de orina completo (determinación NO de proteína en orina) | Trigücéridos      | NO         |        |
|                                                                  | 😫 Guardar         |            |        |
| Descarte de enfermedades no transmisible                         |                   |            | ~      |
| Mostrar 10 v registros                                           |                   | Buscar:    |        |
|                                                                  | 11                | 11/11/2022 |        |
| Colesterol                                                       |                   | NO         |        |
| Colesterol HDL                                                   |                   | NO         |        |
| Creatinina sérica y cálculo de TFG                               |                   | NO         |        |
| Dosaje de Glucosa                                                |                   | NO         |        |

NO SI NO SI

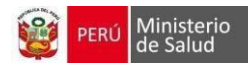

## 6. Descarte de enfermedades transmisibles

| Descarte de enfermedades transmisibles |                      |            | ~                    |
|----------------------------------------|----------------------|------------|----------------------|
|                                        |                      | Fecha:     |                      |
| Tamizaje de VIH-SIDA SI                | Tamizaje de TB       | NO         |                      |
| Tamizaje de Sifilis SI                 | Metaxénicas          | ΝΟ         |                      |
|                                        | 😫 Guardar            |            |                      |
|                                        |                      |            |                      |
| Descarte de enfermedades transmisibles |                      |            | ~                    |
| Mostrar 10 v registros                 |                      |            | Buscar:              |
|                                        | ti.                  | 11/11/2022 |                      |
| Metaxénicas                            |                      | NO         |                      |
| Tamizaje de Sifilis                    |                      | SI         |                      |
| Tamizaje de TB                         |                      | NO         |                      |
| Tamizaje de VIH-SIDA                   |                      | SI         |                      |
| Mostrando 1 a 4 de 4 registros         |                      |            | Anterior 1 Siguiente |
|                                        | + Agregar evaluación |            |                      |

## 7. Tamizaje de cáncer

| Tamizaje de Cancer                   |       |                                   |                      | $\sim$ |
|--------------------------------------|-------|-----------------------------------|----------------------|--------|
|                                      |       |                                   | Fecha:<br>11/11/2022 |        |
| Tamizaje de Cáncer de Próstata (PSA) | SI    |                                   |                      |        |
| Tacto rectal                         | SI Se | rvación:<br>realiza la revision   |                      |        |
| PSA (Sangre)                         | SI Se | rvación:<br>procede a la revision |                      |        |
|                                      |       | 閏 Guardar                         |                      |        |

| Tamizaje de Cancer                   |    |                      |                   |                          | $\sim$    |
|--------------------------------------|----|----------------------|-------------------|--------------------------|-----------|
| Mostrar 10 v registros               |    |                      |                   | Buscar:                  |           |
|                                      | †↓ | 11/11/2022           |                   | Observación              |           |
| PSA (Sangre)                         |    | SI                   |                   | Se procede a la revision |           |
| Tacto rectal                         |    | SI                   |                   | Se realiza la revision   |           |
| Tamizaje de Cáncer de Próstata (PSA) |    | SI                   |                   |                          |           |
| Mostrando 1 a 3 de 3 registros       |    |                      |                   | Anterior 1               | Siguiente |
|                                      |    | + Agregar evaluación | última evaluación |                          |           |

### 8. Atención y seguimiento de la salud sexual y reproductiva

Al hacer clic sobre el desplegable "Salud Sexual y Reproductiva" aparecerán los campos Pareja/Enamorado (a), Relaciones Sexuales, Conocimiento para prevenir embarazo no deseado, Conocimiento para prevenir la transmisión ITS-VIH/SIDA. Se seleccionará una de las opciones (Si, No) para cada uno de los campos.

- a. Al hacer clic en el botón "Si" para el campo Relaciones Sexuales se desplegarán otros ítems
- b. Al hacer clic en el botón "Si" para el campo Uso de Métodos Anticonceptivos se mostrará un desplegable en el cual se seleccionará el método anticonceptivo que usa la persona.

|                                                              | Fecha:  |       |
|--------------------------------------------------------------|---------|-------|
|                                                              | 11/11   | /2022 |
|                                                              |         |       |
| Pareja/enamorado(a)                                          | No      |       |
| Relaciones sexuales Si                                       | No      |       |
| ¿Usa método anticonceptivo?                                  | No      |       |
| Conducta sexual de riesgo                                    | No      |       |
| Sexo sin protección SI                                       | No      |       |
| Dos o más parejas Si                                         | No      |       |
| Relaciones sexuales con personas del mismo sexo              | No      |       |
| Relaciones sexuales con personas de otro sexo                | No      |       |
| Conocimiento para prevenir embarazo no deseado               | No      |       |
| Conocimiento para prevenir la transmisión de ITS-VIH/SIDA    | No      |       |
| Conocimiento para prevenir la transmisión Virus linfotrópico | No      |       |
|                                                              |         |       |
| mienda brindar consejería en salud sexual y reproductiva.    |         |       |
|                                                              | Guardar |       |
|                                                              |         |       |

| Atencion y seguimiento de la salud sexual y reproductiva                                         |            | $\checkmark$           |
|--------------------------------------------------------------------------------------------------|------------|------------------------|
| Mostrar 10 ~ registros                                                                           |            | Buscar:                |
|                                                                                                  | 11/11/2022 |                        |
| Conducta sexual de riesgo                                                                        | SI         |                        |
| Conocimiento para prevenir embarazo no deseado                                                   | SI         |                        |
| Conocimiento para prevenir la transmisión de ITS-VIH/SIDA                                        | SI         |                        |
| Conocimiento para prevenir la transmisión Virus linfotrópico humano de células T tipo 1 (HTLV-1) | SI         |                        |
| Dos o más parejas                                                                                | SI         |                        |
| Parejalenamorado(a)                                                                              | SI         |                        |
| Relaciones Sexuales                                                                              | SI         |                        |
| Relaciones sexuales con personas del mismo sexo                                                  | SI         |                        |
| Relaciones sexuales con personas del otro sexo                                                   | SI         |                        |
| Sexo sin protección                                                                              | SI         |                        |
| Mostrando 1 a 10 de 11 registros                                                                 |            | Anterior 1 2 Siguiente |
| ◆ Agregar evaluación 🖉 Editar última ev                                                          | sluación   |                        |

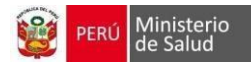

#### **9.** Evaluación de hábitos

ننغنا

| Evaluación de hábitos |                        |                     |  |  |  |
|-----------------------|------------------------|---------------------|--|--|--|
|                       |                        | 11/11/2022          |  |  |  |
|                       | Actividad física       | SI                  |  |  |  |
|                       | Alimentación saludable | NO                  |  |  |  |
|                       |                        | ◆Agregar evaluación |  |  |  |

#### 10. Consejería integral:

Al hacer clic sobre el desplegable "Consejería integral" aparecerán los campos Fecha y los campos respectivos para las consejerías.

- En el campo ¿Ha recibido Consejería en Salud Sexual y Reproductiva? Se mostrará la casilla de selección y el campo para indicar la fecha en la que se realizó la intervención.
- En el campo ¿Ha recibido Consejería en Salud Mental? Se mostrará la casilla de selección y el campo para indicar la fecha en la que se realizó la intervención.
- En el campo ¿Ha recibido Consejería Nutricional? Se mostrará la casilla de selección y el campo para indicar la fecha en la que se realizó la intervención.

| Consejería integral                                     |               | ~      |
|---------------------------------------------------------|---------------|--------|
|                                                         | SliNo         | Fecha: |
| ¿Ha recibido consejería en salud sexual y reproductiva? | SI 11/11/2022 |        |
| ¿Ha recibido consejería en salud mental?                | Si 11/11/2022 |        |
| ¿Ha recibido consejería nutricional?                    | NO            |        |
| Otros                                                   | NO            |        |
| в                                                       | Guardar       |        |

| Consejería integral                                     |    |                      |              |            | $\checkmark$ |
|---------------------------------------------------------|----|----------------------|--------------|------------|--------------|
| Mostrar 10 v registros                                  |    |                      |              | Buscar:    |              |
|                                                         | ţ1 | 11/11/2022           |              | 08/11/2022 |              |
| Otros                                                   |    | NO                   |              | NO         |              |
| ¿Ha recibido consejería en salud mental?                |    | SI                   |              | SI         |              |
| ¿Ha recibido consejería en salud sexual y reproductiva? |    | SI                   |              | SI         |              |
| ¿Ha recibido consejería nutricional?                    |    | NO                   |              | NO         |              |
| Mostrando 1 a 4 de 4 registros                          |    |                      |              | Anterior   | 1 Siguiente  |
|                                                         |    | + Agregar evaluación | a evaluación |            |              |

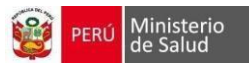

### **11.** Talleres y temas educativos:

Al hacer clic sobre el desplegable "Talleres y temas educativos" aparecerán los campos Fecha y ¿Ha recibido talleres o temas educativos?

• En el campo ¿Ha recibido talleres o temas educativos? se podrá seleccionar la casilla de selección para indicar si se realizó la intervención.

| Talleres o temas educativos                  |    |                      |                     |                                             |     |                   | $\sim$    |
|----------------------------------------------|----|----------------------|---------------------|---------------------------------------------|-----|-------------------|-----------|
|                                              |    |                      |                     |                                             | Fec | ha:<br>11/11/2022 |           |
| ¿Ha recibido talleres o SI temas educativos? |    | Fecha:<br>11/11/2022 |                     | Taller o Tema educativo<br>taller de cocina |     |                   |           |
|                                              |    |                      | 🖹 Guardar           | l -                                         |     |                   |           |
| Talleres o temas educativos                  |    |                      |                     |                                             |     |                   | ~         |
| Mostrar 10 v registros                       |    |                      |                     |                                             |     | Buscar:           |           |
|                                              | †1 | 11/11/2022           |                     | 11/11/2022                                  |     | 11/11/2022        |           |
| ¿Ha recibido talleres o temas educativos?    |    | SI                   |                     | SI                                          |     | SI                |           |
| Mostrando 1 a 1 de 1 registros               |    |                      |                     |                                             |     | Anterior 1        | Siguiente |
|                                              |    | + Ag                 | gregar evaluación 🥒 | Editar última evaluación                    |     |                   |           |

### 12. Visita Familiar Integral:

Al hacer clic sobre el desplegable "Visita Familiar Integral" aparecerán los campos Fecha y ¿Ha recibido Visita Familiar Integral?

• En el campo ¿Ha recibido Visita Familiar Integral? se podrá seleccionar la casilla de selección para indicar si se realizó la intervención.

| Visita familiar integral                             | ~                    |
|------------------------------------------------------|----------------------|
| JHa recibido visita familiar integral? 51 03/11/2022 | Fecha:<br>11/11/2022 |
|                                                      | 😫 Guardar            |

| Visita familiar integral               |                      |                            | $\sim$               |
|----------------------------------------|----------------------|----------------------------|----------------------|
| Mostrar 10 v registros                 |                      |                            | Buscar:              |
|                                        | †L                   | 11/11/2022                 |                      |
| ¿Ha recibido visita familiar integral? |                      | 03/11/2022                 |                      |
| Mostrando 1 a 1 de 1 registros         |                      |                            | Anterior 1 Siguiente |
|                                        | + Agregar evaluación | ✔ Editar última evaluación |                      |

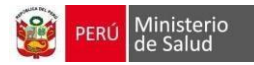

## 4.4 Plan de Atención Integral – Adulto Mayor:

## 4.4.1 VACAM

Al hacer clic sobre el botón **VACAM** se desliza dos opciones (Realizar VACAM y VACAMS anteriores)

|                                               | РАСІЕНТЕ Nº DOCUMENTO         | SEXO<br>MASCUI             | UNO | EDAD ACTUAL<br>89 AÑOS Y 9 MESES |   |
|-----------------------------------------------|-------------------------------|----------------------------|-----|----------------------------------|---|
| Los campos con (*) son obligatorios.          |                               |                            |     |                                  |   |
| Datos de consulta                             |                               |                            |     |                                  | ~ |
| Fecha de atención:<br>11 de Noviembre de 2022 |                               | Hora de atención:<br>01:23 |     |                                  |   |
| E Antecedentes VACAM *                        | III Plan de atención integral |                            |     |                                  |   |

| ■ VACAM     | •       | 🖃 Plan de atención integral |
|-------------|---------|-----------------------------|
| Realizar V/ | ACAM    |                             |
| VACAMS a    | anterio | ores                        |

- Al seleccionar Realizar **VACAM** se mostrará el tamizaje para el cálculo de la valoración clínica del adulto mayor.

| Valoración Clínica Adulto Mayor - VACAM |                          | ~ |
|-----------------------------------------|--------------------------|---|
| I. Valoración Funcional (KATZ)          |                          |   |
| II. Valoración mental                   |                          |   |
| III. Valoración socio-familiar          |                          |   |
| Categoría del adulto mayor              |                          |   |
| ✓ Persona Adulta Mayor Activa Saludable | Seleccione una categoría |   |
| ✓ Persona Adulta Mayor Enferma          |                          |   |
| Persona Adulta Mayor Frágil             |                          |   |
| ✓ Paciente Geriátrico Complejo          |                          |   |
|                                         |                          |   |
| 的 Guardar y volver a consulta           | ¥ Cancelar               |   |

- Al hacer clic sobre el desplegable Valoración Funcional (KATZ) se podrá registrar si es DEPENDIENTE O INDEPENDIENTE según las preguntas realizadas.

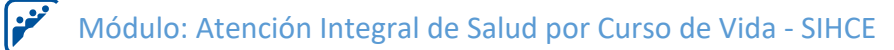

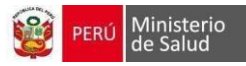

6. Al completar los items y hacer clic en el botón "Calcular" se deberá mostrar el "Diagnóstico Funcional" que puede ser "INDEPENDIENTE" "DEPENDIENTE PARCIAL", "DEPENDIENTE TOTAL". Para realizar el cálculo se debe haber marcado alguna de las dos opciones (Dependiente, Independiente) por cada item, en caso contrario mostrar un asterisco en rojo "(\*)" al lado del item incompleto y en la caja de Diagnóstico Funcional mostrar el texto "(\*) No todos los items han sido completados" (Imagen 4) 7. El cálculo del "Diagnóstivo Funcional" se realizará en base a lo siguiente: "INDEPENDIENTE": Si no se marca ningún item como "Dependiente" "DEPENDIENTE PARCIAL": Si se marcan de 1 a 5 items como "Dependiente"

"DEPENDIENTE TOTAL": Si se marcan los 6 items como "Dependiente"

| I. Valoración Funcional (KATZ)    |                     |               |
|-----------------------------------|---------------------|---------------|
| 1. Lavarse (*)                    | Dependiente         | Independiente |
| 2. Vestirse (*)                   | Dependiente         | Independiente |
| 3. Uso del servicio higiénico (*) | Dependiente         | Independiente |
| 4. Movilizarse (*)                | Dependiente         | Independiente |
| 5. Continencia (*)                | Dependiente         | Independiente |
| 6. Alimentarse (*)                | Dependiente         | Independiente |
| Calcular                          |                     |               |
| DIAGNÓSTICO FUNCIONAL             | DEPENDIENTE PARCIAL |               |

- Al hacer clic sobre el desplegable Valoración Mental se podrá registrar si es presenta errores en sus respuestas según las preguntas realizadas.

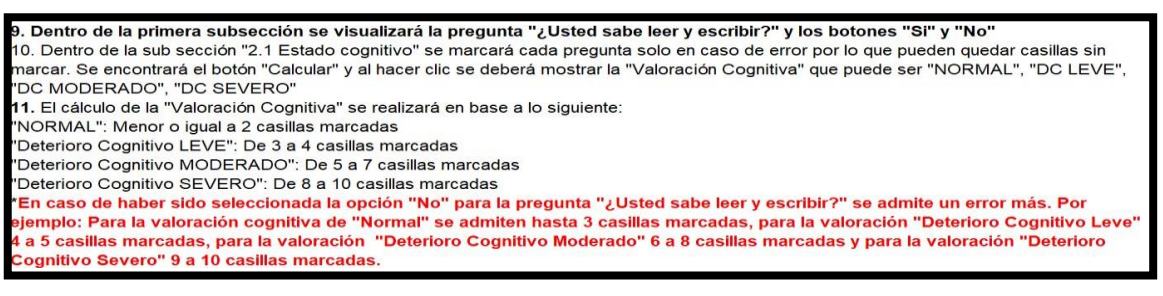

| 2.1 Estado cognitivo (Pfeiffer)                                            | Marcar casilla por cada<br>error |
|----------------------------------------------------------------------------|----------------------------------|
| (Cuál es la fecha de hoy? (da, mes, año)                                   | ×                                |
| Qué dia de la semana es hoy?                                               | x.                               |
| En qué lugar estamos? (vale cualquier descripción correcta del lugar)      |                                  |
| Cuál es su número de teléfono? Si no tiene ¿cuál es su dirección completa? | ×                                |
| Cuántos años tiene usted?                                                  | ×                                |
| Dånde nació?                                                               | ×                                |
| Cuâl es el nombre del presidente del Perú?                                 | ×                                |
| Digame el primer apellido de su madre                                      | ×                                |
| lestar de 3 en 3 desde 30 (cualquier error hace errónea la respuesta)      | ×                                |
| Primaria incompleta o analfabeta?                                          |                                  |
| Celcular                                                                   |                                  |
| ALORACIÓN COGNITIVA                                                        |                                  |

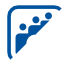

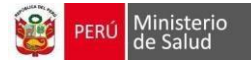

Al hacer clic sobre el desplegable Estado Afectivo se podrá registrar SI o NO según las preguntas realizadas.

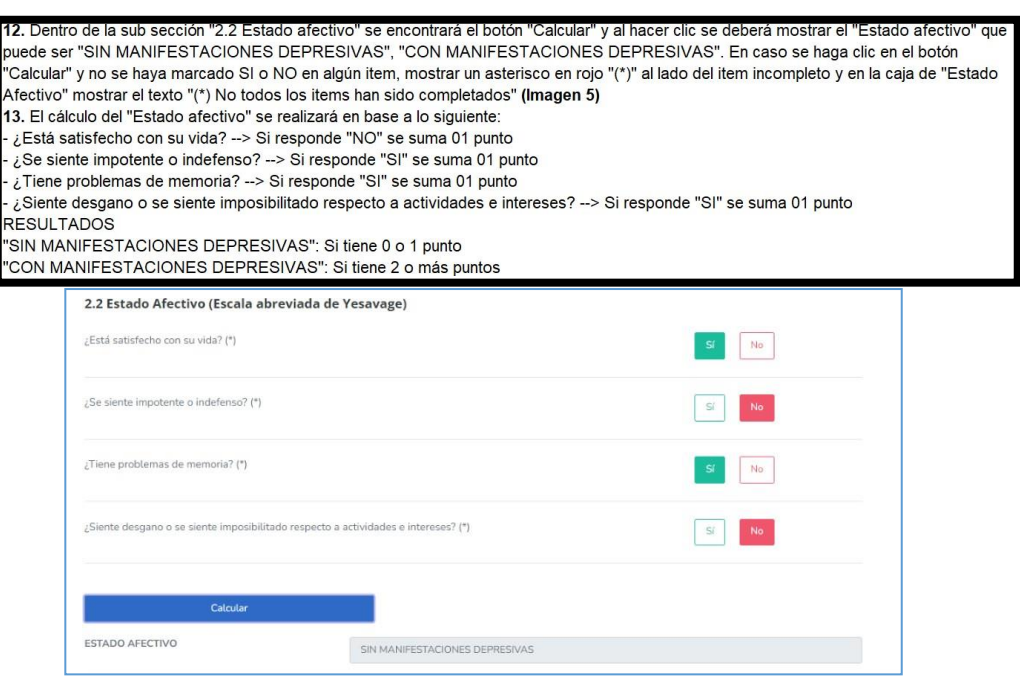

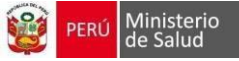

- Al hacer clic sobre el desplegable Valoración Socio familiar se podrá registrar una de las opciones según las preguntas realizadas para (situación familiar, situación económica, vivienda, relaciones sociales y Apoyo de la red social)

| <ul> <li>14. Dentro de la sección "III. Valoración Socio - Familiar" existen 5 sub secciones (1. Situación familiar, 2. Situación Económica, 3. Vivienda, 4. Relaciones Sociales, 5. Apoyo de la red social)</li> <li>15. Cada una de estas secciones contiene 5 opciones y solo podrá marcarse una. Cada una representa un puntaje de acuerdo a su ubicación: SITUACIÓN FAMILIAR</li> <li>1punto -&gt; Vive con familiar, sin conflicto familiar</li> <li>2puntos -&gt; Vive con familiar, presenta algún grado de dependencia física/psiquica</li> <li>3puntos -&gt; Vive con cónyuge de similar edad</li> <li>4puntos -&gt; Vive solo y tiene hijos con vivienda próxima</li> <li>5puntos -&gt; Vive solo y tiene hijos con vivienda próxima</li> <li>5puntos -&gt; Vive solo y tiene hijos con vivienda próxima</li> <li>5puntos -&gt; Vive solo y carece de hijos o viven lejos (Interior del país o extranjero)</li> <li>La misma distribución de puntajes se respetará para "2. Situación económica", "3. Vivienda", "4. Relaciones sociales", "5. Apoyo de red social</li> <li>(Municipios, clubes, ONG, Seguro Social, Vivienda)</li> <li>16. Luego de terminar el cuestionario al hacer clic en el botón "Calcular" se mostrará la "Valoración Socio - Familiar" en base a lo siguiente:</li> <li>"BUENA/ACEPTABLE SITUACIÓN SOCIAL": Si la suma total es de 5 a 9 puntos</li> <li>"EXISTE RIESGO SOCIAL": Si la suma total es de 10 a 14 puntos</li> <li>"EXISTE PROBLEMA SOCIAL": Si la suma total es de 10 a 15 puntos.</li> <li>En caso se haga clic en el botón "Calcular" y algún item (1. Situación Familiar, 2. Situación Económica, 3. Vivienda, 4. Relaciones Sociales, 5. Apoyo de la red social) no tiene ninguna opción marcada debería mostrar un asterisco en rojo "(*)" al lado del item incompleto y en la caja de "Valoración Socio - Familiar" mostrar el texto "(*) No todos los items han sido completados" (Imagen 6)</li> </ul> |          |  |  |  |  |  |  |
|----------------------------------------------------------------------------------------------------|----------|--|--|--|--|--|--|
| III. Valoración socio-familiar                                                                                                    |          |  |  |  |  |  |  |
| 1. Situación familiar (*)                                                                                                    |          |  |  |  |  |  |  |
| Vive con familiar, sin conflicto familiar.                                                                                                    | ✓        |  |  |  |  |  |  |
| Vive con familiar, presenta algún grado de dependencia física/psíquica.                                                                                                    | <i>✓</i> |  |  |  |  |  |  |
| Vive con cónyuge de similar edad.                                                                                                    |          |  |  |  |  |  |  |
| Vive solo y tiene hijos con vivienda próxima.                                                                                                    | ✓        |  |  |  |  |  |  |
| Vive solo y carece de hijos o viven lejos (interior del país o extranjero)                                                                                                    | ×        |  |  |  |  |  |  |
| 2. Situación económica (*)                                                                                                    | -        |  |  |  |  |  |  |
| Dos veces el salario mínimo vital.                                                                                                    | 1        |  |  |  |  |  |  |
| Menos de 2 pero más de 1, salario mínimo vitales.                                                                                                    | 1        |  |  |  |  |  |  |
| Un salario mínimo vital.                                                                                                    | ✓        |  |  |  |  |  |  |
| Ingreso irregular (menos del mínimo vital)                                                                                                    | ~        |  |  |  |  |  |  |
| Sin pensión, sin otros ingresos.                                                                                                    | ×        |  |  |  |  |  |  |
| 3. Vivienda (*)                                                                                                    | _        |  |  |  |  |  |  |
| Adecuada a las necesidades                                                                                                    | <i>v</i> |  |  |  |  |  |  |
| Barreras arquitectónicas en la vivienda (pisos irregulares, gradas, puertas estrechas)                                                                                                    | <u></u>  |  |  |  |  |  |  |
| Mala conservación, humedad, mala higiene, equipamiento inadecuado (baño incompleto)                                                                                                    | <u></u>  |  |  |  |  |  |  |
| Vivienda semi construida o de material rústico.<br>Asentamiento humano (invasión) o sin vivienda.                                                                                                    | <i>v</i> |  |  |  |  |  |  |
|                                                                                                    |          |  |  |  |  |  |  |
| 4. Relaciones sociales (*)                                                                                                    |          |  |  |  |  |  |  |
| Mantiene relaciones sociales en la comunidad.                                                                                                    |          |  |  |  |  |  |  |
| Relación social solo con la familia.                                                                                                    |          |  |  |  |  |  |  |
| No sale del domicilio pero recibe fisitas de familiares.                                                                                                    |          |  |  |  |  |  |  |
| 5 Annua da la vad cocial (Municipia, clubar, ONG, Sociare Social, Viulanda) (*)                                                                                                    |          |  |  |  |  |  |  |
| No necesita apovo.                                                                                                    |          |  |  |  |  |  |  |
| Requiere apoyo familiar o vecinal.                                                                                                    |          |  |  |  |  |  |  |
| Tiene seguro, pero necesita mayor apoyo de este o voluntariado social.                                                                                                    | ×        |  |  |  |  |  |  |
| No cuenta con seguro social.                                                                                                    | ×        |  |  |  |  |  |  |
| Situación de abandono familiar.                                                                                                    | ~        |  |  |  |  |  |  |
|                                                                                                    |          |  |  |  |  |  |  |
| Calcular                                                                                                    |          |  |  |  |  |  |  |
| VALORACION SOCIO-FAMILIAR EXISTE RIESGO SOCIAL                                                                                                    |          |  |  |  |  |  |  |
|                                                                                                    |          |  |  |  |  |  |  |

- Hacer clic en el resultado, según categoría del adulto mayor, y guardar el registro, en caso se desea cancelar se eliminará lo registrado y volverá a consulta.

| Categoría del adulto mayor                                   |                                                                                                    |
|--------------------------------------------------------------|----------------------------------------------------------------------------------------------------|
| Persona Adulta Mayor Activa Saludable                        | Enfermo: Es aquella que presenta alguna afección aguda o crónica, en diferente grado de gravedad, habitualmente no<br>invalidante y que no cumple los criterios de Persona Mayor Enfermo o Paciente Geráficio Complejo |
| Persona Adulta Mayor Enferma     Persona Adulta Mayor Frágil |                                                                                                    |
| Paciente Geriátrico Complejo                                 |                                                                                                    |
|                                                              |                                                                                                    |
| 間 Guardar y volver a consulta                                | 🗙 Cancelar                                                                                                    |

- Al hacer clic en VACAMS anteriores se podrá visualizar el registro realizado anteriormente, el cual mostrará una tabla con los siguientes datos (Nombre del establecimiento, Consultorio, Fecha de VACAM, edad al VACAM, Resultado, Categoría)

| Datos de consulta                             |                               |                |                   |                                                                                                    |                        |                              | $\sim$    |
|-----------------------------------------------|-------------------------------|----------------|-------------------|----------------------------------------------------------------------------------------------------|------------------------|------------------------------|-----------|
| Fecha de atención:<br>11 de Noviembre de 2022 |                               |                |                   | Hora de atención:<br>01:23                                                                                                    |                        |                              |           |
| Antecedentes                                  | Plan de atención integr VACAM | al             |                   |                                                                                                    |                        |                              |           |
| VACAM                                         | S anteriores                  |                |                   |                                                                                                    |                        |                              |           |
| -                                             |                               |                |                   |                                                                                                    |                        |                              |           |
| <b>E</b>                                      | PACIENTE                      |                | N° DOCUMENTO      | SEXO<br>MASCULINO                                                                                                    | EDAD ACTU<br>89 AÑOS Y | UAL<br>9 MESES               |           |
| Consolidado de VACAM:                         | s del paciente                |                |                   |                                                                                                    |                        |                              |           |
| Mostrar 10 v registros                        |                               |                |                   |                                                                                                    |                        |                              |           |
| Nombre de EESS                                | Consultorio                   | Fecha de VACAM | Edad at VACAM     | Resultado                                                                                                    |                        | Categoría                    |           |
| MANUEL BARRETO                                | MEDICINA GENERAL 2            | 2022-11-11     | 89 años y 9 meses | Diagnóstico funcional: DEPENDIENTE PARCIAL<br>Vatoración cognitiva: DC LEVE<br>Estado Afectivo: SIN MANIFESTACIONES DEPRESIVAS<br>Vatoración Socio-Familiar: EXISTE RIESGO SOCIAL |                        | Persona Adulta Mayor Enferma |           |
| MANUEL BARRETO                                | MEDICINA GENERAL 2            | 2022-11-08     | 89 años y 9 meses | Diagnóstico funcional: DEPENDIENTE PARCIAL<br>Vatoración cognitiva: NORMAL<br>Estado Afectiva: CON MANIFESTACIONES DEPRESIVAS<br>Vatoración Socio-Familiar: EXISTE RIESGO SOCIAL  |                        | Persona Adulta Mayor Enferma |           |
| Mostrando 1 a 2 de 2 registros                |                               |                | <b>♦</b> Volver   | a la consulta                                                                                                    |                        | Anterior 1                   | Siguiente |

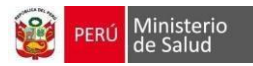

## 4.4.2 Plan de Atención Integral

|                                               | CONSULTA EXTER              | GIMENA URSULA ALEJANDRO BERROSPI |                   |                                  |   |
|-----------------------------------------------|-----------------------------|----------------------------------|-------------------|----------------------------------|---|
| <b>E</b>                                      | PACIENTE M° DOCUMENTO       |                                  | SEXO<br>MASCULINO | EDAD ACTUAL<br>89 AÑOS Y 9 MESES |   |
| Los campos con (*) son obligatorios.          |                             |                                  |                   |                                  |   |
| Datos de consulta                             |                             |                                  |                   |                                  | ~ |
| Fecha de atención:<br>11 de Noviembre de 2022 |                             | Hora de atención:<br>01:23       |                   |                                  |   |
| Antecedentes VACAM *                          | 📾 Plan de atención integral |                                  |                   |                                  |   |

Al hacer clic en el botón "Plan de Atención Integral" se abrirá una nueva ventana que mostrará el listado de intervenciones a realizar para la etapa de vida Adulto Mayor. Al hacer clic sobre cada intervención se abrirá un desplegable en el cual se registrarán los datos que correspondan.

|                                             | 🚵 CONSULTA EXTERNA                                |                    | GIMENA URSULA ALEJANDRO BERROSPI         | 2.       |
|---------------------------------------------|---------------------------------------------------|--------------------|------------------------------------------|----------|
| <b>E</b>                                    |                                                   | SEXO<br>MASCULINO  | EDAD ACTUAL<br>89 AÑOS Y 9 MESES         |          |
| Problemas y síndromes geri                  | iátricos                                          |                    |                                          | >        |
| Evaluación física y estado n                | utricional                                        |                    |                                          | >        |
| Evaluación de la agudeza vi                 | sual                                              |                    |                                          | >        |
| Evaluación de la agudeza au                 | Iditiva                                           |                    |                                          | >        |
| Inmunizaciones                              |                                                   |                    |                                          | >        |
| Descarte de enfermedades                    | no transmisibles                                  |                    |                                          | >        |
| Tamizaje de Cancer                          |                                                   |                    |                                          | >        |
| Actividades de Promoción y                  | actividades para la salud                         |                    |                                          | >        |
| Atencion y seguimiento de l                 | a salud sexual y reproductiva                     |                    |                                          | >        |
| Evaluación de hábitos                       |                                                   |                    |                                          | >        |
| Consejería integral                         |                                                   |                    |                                          | >        |
| Talleres o temas educativos                 |                                                   |                    |                                          | >        |
| Visita familiar integral                    |                                                   |                    |                                          | >        |
|                                             | B Guardar                                         | lver a la consulta |                                          |          |
| Desarrollado por la Oficina General de Tecn | otogías de la Información del Ministerio de Salud |                    | Copyright © 2022   Todos los derechos re | servados |

## 1. Problemas y síndromes geriátricos

Al hacer clic sobre el desplegable "Problemas y síndromes geriátricos" aparecerán los campos al ser registrados por SI o NO más la descripción adicional.

Al realizar el guardado se mostrará el historial de atención.

| Problemas y síndromes geriátricos |       |           | $\checkmark$             |
|-----------------------------------|-------|-----------|--------------------------|
|                                   |       |           | Fecha ('):<br>11/11/2022 |
| Vértigo - Mareos                  | Sí No |           |                          |
| Sincope                           | Sí No |           |                          |
| Dolor crónico                     | Sí No |           |                          |
| Deprivación auditiva              | Sí    |           |                          |
| Deprivación Visual                | Sí No |           |                          |
| Insonmio                          | Sí No |           |                          |
| Incontinencia urinaria            | Sí No |           |                          |
| Estreñimiento                     | Sí No |           |                          |
| úlceras de presión                | Sí No |           |                          |
| Inmovilización                    | Sí No |           |                          |
| Caídas en el último año           | Sí No |           |                          |
|                                   |       | 😫 Guardar |                          |

| Problemas y síndromes geriátricos |                        |                                             |                       |
|-----------------------------------|------------------------|---------------------------------------------|-----------------------|
| tostrar 10 v registros            |                        |                                             | Buscar:               |
|                                   | 11/11/2022 ↑↓ Observed | ción 11 08/11/2022 11 Ot                    | servación             |
| Caídas en el último año           | No                     | Sí                                          |                       |
| Deprivación auditiva              | No                     | Sí                                          |                       |
| Deprivación Visual                | Sí                     |                                             |                       |
| Dolor crónico                     | Sí                     | Sí                                          |                       |
| Estreñimiento                     | No                     | Si                                          |                       |
| Fracturas                         |                        | Sí                                          |                       |
| Incontinencia urinaria            | No                     | No                                          |                       |
| Inmovilización                    | Sí                     | Sí                                          |                       |
| Insonmio                          | Sí                     | Sí                                          |                       |
| Número de caídas                  |                        |                                             | 1                     |
| Aostrando 1 a 10 de 13 registros  |                        |                                             | Anterior 1 2 Siguient |
|                                   | + Ag                   | regar evaluación 🕜 Editar última evaluación |                       |

## 2. Evaluación nutricional

. النو

Al hacer clic sobre el desplegable "Evaluación del crecimiento físico y nutricional" aparecerán los campos: Fecha, Peso, Talla, Perímetro Abdominal y Presión Arterial. Estos campos contendrán los datos que han sido registrados en consulta externa o ser modificados desde el desplegable.

| Evaluación física y estado nutricional             |                      |                                   | ~                        |
|----------------------------------------------------|----------------------|-----------------------------------|--------------------------|
| Signos Vitales:<br>Presión Arterial (*):<br>120/20 |                      |                                   | Fecha (*):<br>11/11/2022 |
| Datos antropométricos:                             |                      |                                   |                          |
| Peso [*]:<br>56:00 kg                              | Talla (*):<br>1.56 m | Perimetro Abdominal (*):<br>34 cm | IMC:<br>22.01            |
| Clasificación IMC                                  |                      |                                   |                          |
| Normal                                             |                      |                                   |                          |
| Riesgo cardiometabólico                            |                      | Riesgo de Hipertensión Arterial   |                          |
| Bajo                                               |                      | Pre hipertensión                  |                          |
|                                                    | s                    | Guardar                           |                          |

Al llenarse los campos (Fecha, Peso, Talla, Perímetro Abdominal y Presión Arterial), los campos IMC, Riesgo Talla/Edad, Riesgo Enfermedad, Riesgo IMC/Edad y Riesgo Presión Arterial se completarán. Para los campos de Riesgo, el color verde indicará que no existe riesgo y el color rojo indicará riesgo.

| Evaluaci    | ón física y estado nutricional  |                     |                     |        |
|-------------|---------------------------------|---------------------|---------------------|--------|
| Mostrar 10  | 0 v registros                   |                     |                     |        |
| t↓          | 11                              | 11/11/202           | 2 ↑↓                |        |
| 1           | Peso(Kg)                        | 56,00               |                     |        |
| 2           | Talla (m)                       | 1,5600              |                     |        |
| 3           | Perimetro Abdominal             | 34,0                |                     |        |
| 4           | Indice Masa Corporal (IMC)      | 23,01               |                     |        |
| 5           | Presión Arterial                | 120/20              | )                   |        |
| 6           | Riesgo Talla/Edad               | -                   |                     |        |
| 7           | Riesgo cardiometabólico         | Bajo                |                     |        |
| 8           | Clasificación IMC               | Norma               | L                   |        |
| 9           | Riesgo de hipertensión arterial | Pre hiperte         | nsión               |        |
| Mostrando 1 | 1 a 9 de 9 registros            |                     |                     |        |
|             |                                 | ♣Agregar evaluación | ✔Editar última eval | uación |

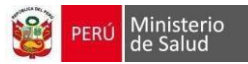

#### 3. Evaluación de la agudeza Visual:

Al hacer clic sobre el desplegable "Evaluación de la agudeza visual" aparecerán los campos: Fecha y Agudeza Visual.

- a. En el campo Fecha se seleccionará la fecha en la que se realiza la evaluación.
- b. En el campo Agudeza Visual se seleccionará del desplegable el hallazgo encontrado.
- c. El color que muestre el campo seleccionado indicará el riesgo siendo:
  - i. Verde No existe riesgo
  - ii. Rojo Mediano riesgo

| Evaluación de      | a agudeza visual           |                      |                          |               |            | $\sim$                      |
|--------------------|----------------------------|----------------------|--------------------------|---------------|------------|-----------------------------|
|                    |                            |                      |                          | Fecha:        | 1/2022     |                             |
|                    |                            | Ojo derecho          |                          | Ojo izquierdo |            |                             |
|                    | Agudeza visual             | 20/20                |                          | 20/25         |            |                             |
|                    | Test de Amsler             | Anormal              |                          | Anormal       |            |                             |
|                    | Reflejo luminoso corneal   | Normal               |                          | Normal        |            |                             |
|                    | Examen externo             | Normal               |                          | Normal        |            |                             |
|                    |                            |                      |                          |               |            |                             |
|                    |                            | 8                    | Guardar                  |               |            |                             |
|                    |                            |                      |                          |               |            |                             |
| Evaluación de      | la agudeza visual          |                      |                          |               |            | ~                           |
| Mostrar 10 v       | registros                  |                      |                          |               | Buscar     |                             |
| ţ1                 |                            |                      | 11/11/2022               |               | 08/11/2022 |                             |
| 1 Aş               | udeza visual ojo derecho   |                      | 20/20                    |               | 20/25      |                             |
| 2 Aç               | udeza visual ojo izquierdo |                      | 20/25                    |               | 20/25      |                             |
| 3 Ex               | amen externo ojo derecho   |                      | Normal                   |               | Normal     |                             |
| 4 Ex               | amen externo ojo izquierdo |                      | Normal                   |               | Normal     |                             |
| 5 Te               | st de Amsler ojo derecho   |                      | Anormal                  |               | Anormal    |                             |
| 6 Te               | st de Amsler ojo izquierdo |                      | Anormal                  |               | Normal     |                             |
| Mostrando 1 a 6 de | 6 registros                |                      |                          |               |            | Anterior <b>1</b> Siguiente |
|                    |                            | + Agregar evaluación | Editar última evaluación |               |            |                             |

#### 4. Evaluación de la agudeza Auditiva

**i** 

Al hacer clic sobre el desplegable "Evaluación de la agudeza auditiva" aparecerán los campos: Fecha y Agudeza Auditiva.

- a. En el campo Fecha se seleccionará la fecha en la que se realiza la evaluación.
- En el campo Agudeza Auditiva se seleccionará del desplegable el hallazgo encontrado (4/4 Bien, <sup>3</sup>/<sub>4</sub> Bien, 2/4 Dudoso y <sup>1</sup>/<sub>4</sub> Mal)
- c. El color que muestre el campo seleccionado indicará el riesgo siendo:
  - Verde No existeriesgo

Amarillo – Mediano riesgo

Rojo – Existeriesgo

| Evaluación de | la agudeza auditiva |              |                |                          | $\sim$ |
|---------------|---------------------|--------------|----------------|--------------------------|--------|
|               |                     |              |                | Fecha (*):<br>11/11/2022 |        |
|               |                     | Oído derecho | Oído izquierdo |                          |        |
|               | Agudeza auditiva    | 3/4 Bien     | 3/4 Bien       |                          |        |
|               |                     | 🖹 Guardar    |                |                          |        |

| Evaluación de la agudeza auditiva |                        |                          | ~                    |
|-----------------------------------|------------------------|--------------------------|----------------------|
| Mostrar 10 v registros            |                        |                          | Buscar:              |
| 11                                |                        | 11/11/2022               |                      |
| 1 Agudeza auditiva oʻdo derecho   |                        | 3/4                      |                      |
| 2 Agudeza auditiva oldo izquierdo |                        | 3/4                      |                      |
| Mostrando 1 a 2 de 2 registros    |                        |                          | Anterior 1 Siguiente |
|                                   | 🕈 Agregar evaluación 🥒 | Editar última evaluación |                      |

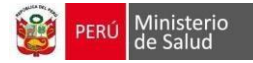

#### 5. Inmunizaciones:

- a. Contará con un botón "Vacunas" al cual se podrá acceder para registrar las fechas de las vacunas.
- b. Se seleccionará cada uno de los campos de las vacunas para poder ingresar y registrar las fechas

| Inmunizaciones     |                   |            |          |          | $\sim$ |
|--------------------|-------------------|------------|----------|----------|--------|
| Actualizar Vacunas | Registrar Vacunas |            |          |          |        |
|                    |                   | 1º Dosis   | 2° Dosis | 3° Dosis |        |
| Diftotetanica      |                   | 15/11/2020 |          |          |        |
| Antihepatitis B    |                   |            |          |          |        |
| Influenza          |                   | 10/01/2018 |          |          |        |
| Antiamarílica      |                   |            |          |          |        |
| Neumococo          |                   |            |          |          |        |
| COVID 19           |                   |            |          |          |        |
|                    |                   |            |          |          |        |

## 6. Descarte de enfermedades no transmisibles

| Descarte de enfermedades no transmisibles                     |                                                                  |    |            | ~         |
|---------------------------------------------------------------|------------------------------------------------------------------|----|------------|-----------|
|                                                               |                                                                  |    | Fecha:     |           |
| Hemograma/Hb St                                               | Colesterol                                                       | NO |            |           |
| Dosaje de Glucosa Sl                                          | Trigücéridos                                                     | NO |            |           |
| Urea SI                                                       | Examen de orina completo (determinación de<br>proteína en orina) | NO |            |           |
| NO                                                            | production and original                                          |    |            |           |
|                                                               | 🖺 Guardar                                                        |    |            |           |
| Descarte de enfermedades no transmisibles                     |                                                                  |    | Buscar:    | ~         |
|                                                               | 11/11/2022                                                       |    | 08/11/2022 |           |
| Colesterol                                                    | NO                                                               |    | SI         |           |
| Creatinina                                                    | NO                                                               |    | NO         |           |
| Dosaje de Glucosa                                             | SI                                                               |    | SI         |           |
| Examen de orina completo (determinación de proteína en orina) | NO                                                               |    | NO         |           |
| Hemograma/Hb                                                  | SI                                                               |    | SI         |           |
| Triglicéridos                                                 | NO                                                               |    | SI         |           |
| Urea                                                          | SI                                                               |    | NO         |           |
| Mostrando 1 a 7 de 7 registros                                |                                                                  |    | Anterior 1 | Siguiente |
|                                                               | + Agregar evaluación 🖉 Editar última evaluación                  |    |            |           |

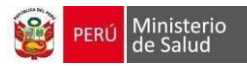

## 7. Tamizaje de Cáncer

| Tamizaje de Cancer                   |    |                                 |                 |             | $\sim$               |
|--------------------------------------|----|---------------------------------|-----------------|-------------|----------------------|
|                                      |    |                                 |                 | Fecha:      |                      |
| Tamizaje de Cáncer de Próstata (PSA) | SI | Densitometria                   |                 | SI          |                      |
|                                      |    | 🖺 Guardar                       |                 |             |                      |
|                                      |    |                                 |                 |             |                      |
| Tamizaje de Cancer                   |    |                                 |                 |             | $\sim$               |
| Mostrar 10 v registros               |    |                                 |                 |             | Buscar:              |
|                                      | †1 | 11/11/2022                      |                 | Observación | 11                   |
| Densitometria                        |    | SI                              |                 |             |                      |
| Tamizaje de Cáncer de Próstata (PSA) |    | SI                              |                 |             |                      |
| Mostrando 1 a 2 de 2 registros       |    |                                 |                 |             | Anterior 1 Siguiente |
|                                      |    | + Agregar evaluación 🖉 Editar ú | tima evaluación |             |                      |

## 8. Actividades de Promoción y actividades para la salud

| Actividades de Promoción y activ         | ridades para la salud |                                                           |        | $\sim$ |
|------------------------------------------|-----------------------|-----------------------------------------------------------|--------|--------|
|                                          |                       |                                                           | Fecha: |        |
| Hábitos de higiene                       | SI                    | Prevención de caídas y accidentes                         | NO     |        |
| Prácticas y hábitos saludables           | SI                    | Habilidades para la vida                                  | NO     |        |
| Actividad física<br>Uso del tiempo libre | SI                    | Fomento a la integracion social (Circulo al adulto mayor) | NO     |        |
|                                          |                       | 🖺 Guardar                                                 |        |        |

| Actividades de Promoción y actividades para la            | salud |                      |        |               | $\sim$  |
|-----------------------------------------------------------|-------|----------------------|--------|---------------|---------|
| Mostrar 10 ~ registros                                    |       |                      |        | Buscar:       |         |
|                                                           | ţ1    | 11/11/2022           |        | 08/11/2022    |         |
| Actividad física                                          |       | SI                   |        | SI            |         |
| Fomento a la integracion social (Circulo al adulto mayor) |       | NO                   |        | NO            |         |
| Habilidades para la vida                                  |       | NO                   |        | NO            |         |
| Hábitos de higiene                                        |       | SI                   |        | SI            |         |
| Prevención de caídas y accidentes                         |       | NO                   |        | NO            |         |
| Prácticas y hábitos saludables                            |       | SI                   |        | SI            |         |
| Uso del tiempo libre                                      |       | NO                   |        | NO            |         |
| Mostrando 1 a 7 de 7 registros                            |       |                      |        | Anterior 1 Si | guiente |
|                                                           |       | ✦ Agregar evaluación | uación |               |         |

**i** 

#### 9. Atención y seguimiento de la salud sexual y reproductiva

Al hacer clic sobre el desplegable "Salud Sexual y Reproductiva" aparecerán los campos Pareja/Enamorado (a), Relaciones Sexuales, Conocimiento para prevenir embarazo no deseado, Conocimiento para prevenir la transmisión ITS-VIH/SIDA. Se seleccionará una de las opciones (Si, No) para cada uno de los campos.

- a. Al hacer clic en el botón "Si" para el campo Relaciones Sexuales se desplegarán otros ítems
- b. Al hacer clic en el botón "Si" para el campo Uso de Métodos Anticonceptivos se mostrará un desplegable en el cual se seleccionará el método anticonceptivo que usa la persona.

| Atencion y se | guimiento de la salud sexual y reproductiva                                                      |                      | ~ |
|---------------|--------------------------------------------------------------------------------------------------|----------------------|---|
|               |                                                                                                  | Fecha:<br>11/11/2022 |   |
|               | Parejalenamorado(a)                                                                              | . Si No              |   |
|               | Relaciones sexuales                                                                              | Si No                |   |
|               | Conocimiento para prevenir embarazo no deseado                                                   | SI C No              |   |
|               | Conocimiento para prevenir la transmisión de ITS-VIH/SIDA                                        | SI No                |   |
|               | Conocimiento para prevenir la transmisión Virus linfotrópico humano de células T tipo 1 (HTLV-1) | Si No                |   |
|               |                                                                                                  |                      |   |
|               | Se recomienda brindar consejería en salud sexual y reproductiva.                                 |                      |   |
|               |                                                                                                  | 🛱 Guardar            |   |

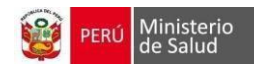

| Atencion y seguimiento de la salud sexual y reproductiva                                         |            | $\checkmark$           |
|--------------------------------------------------------------------------------------------------|------------|------------------------|
| Mostrar 10 v registros                                                                           |            | Buscar:                |
| t                                                                                                | 11/11/2022 |                        |
| Conducta sexual de riesgo                                                                        |            |                        |
| Conocimiento para prevenir embarazo no deseado                                                   | SI         |                        |
| Conocimiento para prevenir la transmisión de ITS-VIIH/SIDA                                       | SI         |                        |
| Conocimiento para prevenir la transmisión Virus linfotrópico humano de células T tipo 1 (HTLV-1) | NO         |                        |
| Dos o más parejas                                                                                |            |                        |
| Parejalenamorado(a)                                                                              | SI         |                        |
| Relaciones Sexuales                                                                              | NO         |                        |
| Relaciones sexuales con personas del mismo sexo                                                  |            |                        |
| Relaciones sexuales con personas del otro sexo                                                   |            |                        |
| Sexo sin protección                                                                              |            |                        |
| Mostrando 1 a 10 de 11 registros                                                                 |            | Anterior 1 2 Siguiente |
| ◆Agregar evaluación ✓ Editar última evaluación                                                   | ación      |                        |

## 10. Evaluación de hábitos

| Evaluación de h | ábitos           |                     | , |
|-----------------|------------------|---------------------|---|
|                 |                  | 11/11/2022          |   |
|                 | Uso de alcohol   | NO                  |   |
|                 | Uso de tabaco    | SI                  |   |
|                 | Actividad física | NO                  |   |
|                 |                  |                     |   |
|                 |                  | +Agregar evaluación |   |

## 11. Consejería Integral

Al hacer clic sobre el desplegable "Consejería integral" aparecerán los campos Fecha y los campos respectivos para las consejerías.

En el campo ¿Ha recibido Consejería en Salud Sexual y Reproductiva? Se mostrará la casilla de selección y el campo para indicar la fecha en la que se realizó la intervención.

- a. En el campo ¿Ha recibido Consejería en Salud Mental? Se mostrará la casilla de selección y el campo para indicar la fecha en la que se realizó la intervención.
- b. En el campo ¿Ha recibido Consejería Nutricional? Se mostrará la casilla de selección y el campo para indicar la fecha en la que se realizó la intervención.

| Consejería integral                                     |               | ~                    |
|---------------------------------------------------------|---------------|----------------------|
|                                                         |               | Fecha:<br>11/11/2022 |
|                                                         | Sí/No         |                      |
| ¿Ha recibido consejería en salud sexual y reproductiva? | SI 11/11/2022 |                      |
| ¿Ha recibido consejería en satud mental?                | SI 11/11/2022 |                      |
| ¿Ha recibido consejería nutricional?                    | NO            |                      |
| Otros                                                   | NO            |                      |
| 8                                                       | Guardar       |                      |

| Consejería integral                                     |                      |                            |                     | ~ |
|---------------------------------------------------------|----------------------|----------------------------|---------------------|---|
| Mostrar 10 v registros                                  |                      |                            | Buscar:             |   |
|                                                         | ti.                  | 11/11/2022                 |                     |   |
| Otros                                                   |                      | NO                         |                     |   |
| ¿Ha recibido consejería en salud mental?                |                      | SI                         |                     |   |
| ¿Ha recibido consejería en salud sexual y reproductiva? |                      | SI                         |                     |   |
| ¿Ha recibido consejería nutricional?                    |                      | NO                         |                     |   |
| Mostrando 1 a 4 de 4 registros                          |                      |                            | Anterior 1 Siguient | e |
|                                                         | + Agregar evaluación | ✔ Editar última evaluación |                     |   |

12. Talleres y temas educativos:

Al hacer clic sobre el desplegable "Talleres y temas educativos" aparecerán los campos Fecha y ¿Ha recibido talleres o temas educativos?

a. En el campo ¿Ha recibido talleres o temas educativos? se podrá seleccionar la casilla de selección para indicar si se realizó la intervención.

| Talleres o temas educativos                  |                      |           |                                             |        | $\sim$ |
|----------------------------------------------|----------------------|-----------|---------------------------------------------|--------|--------|
|                                              |                      |           |                                             | Fecha: |        |
| ¿Ha recibido talleres o SI temas educativos? | Fecha:<br>11/11/2022 |           | Taller o Tema educativo<br>taller de cocina |        |        |
|                                              |                      | 🛱 Guardar |                                             |        |        |

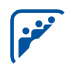

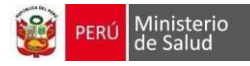

| Talleres o temas educativos               |                  |                                 | $\vee$               |
|-------------------------------------------|------------------|---------------------------------|----------------------|
| Mostrar 10 v registros                    |                  |                                 | Buscar:              |
|                                           | †↓               | 11/11/2022                      |                      |
| ¿Ha recibido talleres o temas educativos? |                  | SI                              |                      |
| Mostrando 1 a 1 de 1 registros            |                  |                                 | Anterior 1 Siguiente |
|                                           | + Agregar evalua | ción 🖌 Editar última evaluación |                      |

#### **13. Visita Familiar Integral:**

Al hacer clic sobre el desplegable "Visita Familiar Integral" aparecerán los campos Fecha y ¿Ha recibido Visita Familiar Integral?

a. En el campo ¿Ha recibido Visita Familiar Integral? se podrá seleccionar la casilla de selección para indicar si se realizó la intervención.

| Visita familiar integral                             | ~                    |
|------------------------------------------------------|----------------------|
|                                                      | Fecha:<br>11/11/2022 |
| ¿Ha recibido visita familiar integral? 51 03/11/2022 |                      |
| 😫 Guardar                                            |                      |

| Visita familiar integral               |                 |                                  | ~                    |
|----------------------------------------|-----------------|----------------------------------|----------------------|
| Mostrar 10 v registros                 |                 |                                  | Buscar:              |
|                                        | 11              | 11/11/2022                       |                      |
| ¿Ha recibido visita familiar integral? |                 | 03/11/2022                       |                      |
| Mostrando 1 a 1 de 1 registros         |                 |                                  | Anterior 1 Siguiente |
|                                        | + Agregar evalu | ación 🖌 Editar última evaluación |                      |

| 🖹 Guardar | © Ver resumen | 🗲 Volver a la consulta |
|-----------|---------------|------------------------|

#### Reporte para la etapa adolescente

منعنوا

- 1. Para poder visualizar los registros realizados en la etapa de vida adolescente, se tendrá que ingresar a la opción etapas de vida, donde podrá filtrar por etapa y fecha de descarga
- 2. El formato de descarga mostrara el listado de atenciones por fecha de registro del plan de atención integral

|                                         |                    | CONSULTA EXTERNA |
|-----------------------------------------|--------------------|------------------|
| Consulta Externa                        |                    | Reportes         |
| Busqueda de Pacientes     Etapa de Vida | Etapa de Vida (*): | Adolescente      |
|                                         | Fecha inicio (*):  | 09/11/2022       |
|                                         |                    | Descargar        |
|                                         |                    |                  |

| PERÚ Ministerio Oficina General de<br>Torrologio de la Información |    |      |      |        |                          |                                                   |            | PLAN DE ATENCIÓN INTEGRAL - ETAPA DE VIDA ADOLESCENTE |           |           |                                |                                             |                     |                      |                         |                    |                               |                      |                                                    |                                           |                            |                                             |                                     |                      |                     |                      |    |                      |               |
|--------------------------------------------------------------------|----|------|------|--------|--------------------------|---------------------------------------------------|------------|-------------------------------------------------------|-----------|-----------|--------------------------------|---------------------------------------------|---------------------|----------------------|-------------------------|--------------------|-------------------------------|----------------------|----------------------------------------------------|-------------------------------------------|----------------------------|---------------------------------------------|-------------------------------------|----------------------|---------------------|----------------------|----|----------------------|---------------|
| DIRECCIÓN DE<br>RED:<br>MICRORED:<br>ESTABLECIMIENTO:              |    |      |      |        |                          | DEPARTAMENTO<br>PROVINCIA:<br>DISTRITO:<br>FECHA: | 07/11/2022 |                                                       |           |           |                                |                                             |                     |                      |                         |                    |                               |                      |                                                    |                                           |                            |                                             |                                     |                      |                     |                      |    |                      |               |
| Fecha de Registro de<br>Plan de Atención<br>Integral               | нс | EDAD | SEXO | NOMBRE | TIPO DE<br>DOCUMENT<br>O | Nº DOCUMENTO                                      | FINANC.    | Fecha de<br>Atención                                  | Paso (kg) | Talla (m) | Perimetro<br>Abdominal<br>(om) | Evaluación<br>Indice de<br>masa<br>corporal | Presión<br>Arterial | Riesgo<br>Talla Edad | Riesgo de<br>enfermedad | Riesgo<br>IMC/Edad | Riesgo<br>Presión<br>Arterial | Fecha de<br>Atención | Evaluación Via<br>Agudeza<br>Visual Ojo<br>Derecho | ual<br>Agudeza<br>Visual Ojo<br>Izpujerdo | Ev<br>Fecha de<br>Atención | aluación Aud<br>Agudeza<br>Auditiva<br>Oldo | tiva<br>Agudeca<br>Auditiva<br>Oido | Fecha de<br>Atención | Evaluaci<br>Columna | n Postural<br>Rodila | Pa | Fecha de<br>Atención | Personales Fa |

## Reporte para la etapa Joven

- 3. Para poder visualizar los registros realizados en la etapa de vida adolescente, se tendrá que ingresar a la opción etapas de vida, donde podrá filtrar por etapa y fecha de descarga
- 4. El formato de descarga mostrara el listado de atenciones por fecha de registro del plan de atención integral

|                                                                  |                    | CONSULTA EXTERNA                                |
|------------------------------------------------------------------|--------------------|-------------------------------------------------|
| Consulta Externa                                                 |                    | Reportes                                        |
| <ul> <li>Búsqueda de Pacientes</li> <li>Etapa de Vida</li> </ul> | Etapa de Vida (*): | Joven                                           |
|                                                                  | Fecha inicio (*):  | 02/12/2022                                      |
| Citas Citas                                                      | Fecha fin (*):     | Descargar                                       |
| PERÚ Ministerio<br>de Salud Teroniagia de La Internación         |                    | PLAN DE ATENCION INTERNAL - ETARA DE VIDA JOYEN |

| DIRECCIÓN DE<br>RED<br>MICRORED<br>ESTABLECIMENTO:   | LIMA SUR<br>NO PERTEN<br>NO PERTEN<br>CMI MANUE | ECE A NING<br>ECE A NING<br>L BARRETO | UNA RED<br>UNA MICRO | RED                               |                          | DEPARTAMENTO<br>PROVINCIA<br>DISTRITO<br>FECHA: | Lima<br>Lima<br>San Juan da<br>02/12/2022 | tilinaflores |           |           |                        |                                 |                        |         |           |        |                                     |            |                            |                       |                             |                       |                 |                                       |                     |            |             |                           |                   |
|------------------------------------------------------|-------------------------------------------------|---------------------------------------|----------------------|-----------------------------------|--------------------------|-------------------------------------------------|-------------------------------------------|--------------|-----------|-----------|------------------------|---------------------------------|------------------------|---------|-----------|--------|-------------------------------------|------------|----------------------------|-----------------------|-----------------------------|-----------------------|-----------------|---------------------------------------|---------------------|------------|-------------|---------------------------|-------------------|
| Fecha de Registro de<br>Plan de Atención<br>Integral | нс                                              | EDAD                                  | SEXO                 | NOMBRE                            | TIPO DE<br>DOCUMENT<br>O | N* DOCUMENTO                                    | FINANC.                                   | Fecha de     | Peso (kg) | Talia (m) | Perimetro<br>Abdominal | Evaluación<br>Indice de<br>masa | Nutricional<br>Presión | Riesgo  | Riesgo de | Riesgo | Riesgo<br>Presión                   | Fecha de   | E<br>Agudeza<br>Visual Ojo | Agudeza<br>Visual Ojo | al<br>Examen<br>externo ojo | Examen<br>externo ojo | Evi<br>Fecha de | aluación Audit<br>Agudeza<br>Auditiva | Agudeza<br>Auditiva | Fecha de   | Factores of | de Riesgo<br>Selud física | Salud<br>sexual y |
| 28/09/2022                                           | 71484718                                        | 20                                    | F                    | DAYANA MARILU<br>ABARCA ALEJANDRO | DNILE                    | 71454718                                        | 515                                       | 01/12/2022   | 50        | 1.55      | (om)<br>50             | Normal                          | 202/20                 | TRUCCAR | Bajo      | Normal | Arterial<br>Hipertensión<br>grado 2 | 01/12/2022 | Derecho<br>25              | laquierdo<br>20       | NORMAL                      | NORMAL                | 01/12/2022      | Oido<br>3/4                           | 0:60<br>4:4         | 01/12/2022 | si          | NO                        | NO                |

## N Straight

## Reporte para la etapa Adulto

- 5. Para poder visualizar los registros realizados en la etapa de vida adolescente, se tendrá que ingresar a la opción etapas de vida, donde podrá filtrar por etapa y fecha de descarga
- 6. El formato de descarga mostrara el listado de atenciones por fecha de registro del plan de atención integral

| -SIH                                                  |                                               |                                          | Ξ                         | MANUEL BARRETO |               |                                                  |                                           |                      |           |           |                        |                   | ISULTA I            | EXTERN               | 4                       |                    |                     |                      |                       |                       |                       |                     |
|-------------------------------------------------------|-----------------------------------------------|------------------------------------------|---------------------------|----------------|---------------|--------------------------------------------------|-------------------------------------------|----------------------|-----------|-----------|------------------------|-------------------|---------------------|----------------------|-------------------------|--------------------|---------------------|----------------------|-----------------------|-----------------------|-----------------------|---------------------|
| Consulta Ex                                           | terna                                         |                                          |                           |                |               |                                                  |                                           |                      |           |           |                        |                   |                     | Repor                | tes                     |                    |                     |                      |                       |                       |                       |                     |
| 💄 Búsqueda                                            | de Pacie                                      | ntes                                     |                           |                |               |                                                  |                                           | Ad                   | ulto      |           |                        |                   |                     |                      |                         |                    |                     |                      |                       |                       |                       |                     |
| 🚺 Etapa de                                            | √ida                                          |                                          |                           |                |               | Etapa de Vida                                    | (*):                                      | 240                  | latto     |           |                        |                   |                     |                      |                         |                    |                     |                      |                       |                       |                       |                     |
|                                                       |                                               |                                          | -                         |                | Ê             | Fecha inicio (*                                  | 1:                                        | 02/                  | 12/2022   |           |                        |                   |                     |                      |                         |                    |                     |                      |                       |                       |                       |                     |
| Módulos                                               |                                               |                                          |                           |                |               | 0                                                |                                           |                      |           |           |                        |                   |                     |                      |                         |                    |                     |                      |                       |                       |                       |                     |
| 関 Citas                                               |                                               |                                          |                           |                | E             | Fecha fin (*):                                   |                                           | 02/                  | 12/2022   |           |                        |                   |                     |                      |                         |                    |                     |                      |                       |                       |                       |                     |
| 🚼 Triaje                                              |                                               |                                          |                           |                |               |                                                  |                                           |                      |           |           |                        |                   |                     | Docest               | aar                     |                    |                     |                      |                       |                       |                       |                     |
|                                                       |                                               |                                          |                           |                |               |                                                  |                                           |                      |           |           |                        |                   |                     | Desca                | 90                      |                    |                     |                      |                       |                       |                       |                     |
|                                                       |                                               |                                          |                           |                |               |                                                  |                                           |                      |           |           |                        |                   |                     |                      |                         |                    |                     |                      |                       |                       |                       |                     |
|                                                       |                                               |                                          |                           |                |               |                                                  |                                           |                      |           |           |                        |                   |                     |                      |                         |                    |                     |                      |                       |                       |                       |                     |
| PERÚ Mini<br>de S                                     | isterio<br>Salud                              | Oficina Gener<br>Tecnologias di          | al de<br>: la Información |                |               |                                                  |                                           |                      |           |           |                        |                   |                     | P                    | AN DE ATENO             | CIÓN INTEGR        | RAL - ETAPA D       | E VIDA ADUL          | то                    |                       |                       |                     |
| DIRECCIÓN DE<br>RED:<br>MICRORED:<br>ESTABLECIMIENTO: | LIMA SUR<br>NO PERTE<br>NO PERTE<br>CMI MANUE | NECE A NING<br>NECE A NING<br>EL BARRETO | UNA RED<br>UNA MICRORE    | Ð              |               | DEPARTAMENTO<br>PROVINCIA:<br>DISTRITO:<br>FECHA | Lima<br>Lima<br>San Juan de<br>02/12/2022 | Miraflores           |           |           |                        |                   |                     |                      |                         |                    |                     |                      |                       |                       |                       |                     |
|                                                       |                                               |                                          | -                         |                |               |                                                  |                                           |                      |           |           |                        | Evaluación        | Nutricional         |                      |                         |                    |                     |                      | C.                    | aluación Vier         | cal.                  |                     |
| Fecha de Registro de<br>Plan de Atención<br>Integral  | HC                                            | EDAD                                     | SEXO                      | NOMBRE         | DOCUMENT<br>0 | N* DOCUMENTO                                     | FINANC.                                   | Fecha de<br>Atención | Peso (kg) | Talla (m) | Perimetro<br>Abdominal | Indice de<br>masa | Presión<br>Arterial | Riesgo<br>Talla/Edad | Riesgo de<br>enfermedad | Riesgo<br>IMC/Edad | Riesgo<br>Presión   | Fecha de<br>Atención | Agudeza<br>Visual Ojo | Agudeza<br>Visual Ojo | Examen<br>externo ojo | Examer<br>externo o |
| 18/11/2022                                            | 0000                                          | 00000                                    | 00000                     | 00000000       | 0000          | 00000000                                         | SIS                                       | 18/11/2022           | 56        | 1.56      | 35                     | Normal            | 120/20              |                      | Bajo                    | Normal             | Pre<br>hipertensión | 18/11/2022           | 30                    | 25                    | ANORMAL               | NORMA               |

## Reporte para la etapa Adulto Mayor

- 7. Para poder visualizar los registros realizados en la etapa de vida adolescente, se tendrá que ingresar a la opción etapas de vida, donde podrá filtrar por etapa y fecha de descarga
- 8. El formato de descarga mostrara el listado de atenciones por fecha de registro del plan de atención integral

| PERÚ Min                                              | isterio C                                       | oficina Genera<br>Ternologías de        | i de<br>la teformació  |          |          |                                                    |                                           | PLAN DE AT           | ENCIÓN INTE | GRAL - ETAP | A DE VIDA AD                   | JLTO MAYOF                    | 1                   |                      |                         |                    |                               |                      |                     |         |                  |                       |
|-------------------------------------------------------|-------------------------------------------------|-----------------------------------------|------------------------|----------|----------|----------------------------------------------------|-------------------------------------------|----------------------|-------------|-------------|--------------------------------|-------------------------------|---------------------|----------------------|-------------------------|--------------------|-------------------------------|----------------------|---------------------|---------|------------------|-----------------------|
| DIRECCION DE<br>RED:<br>MICRORED:<br>ESTABLECIMIENTO: | LIMA SUR<br>NO PERTEN<br>NO PERTEN<br>CMI MANUE | NECE A NING<br>NECE A NING<br>L BARRETO | JNA RED<br>JNA MICRORI | ED       |          | DEPARTAMENTO:<br>PROVINCIA:<br>DISTRITO:<br>FECHA: | Lima<br>Lima<br>San Juan de<br>02/12/2022 | Miraflores           |             |             |                                |                               |                     |                      |                         |                    |                               |                      |                     |         |                  |                       |
| Fecha de Registro de                                  |                                                 |                                         |                        |          | TIPO DE  |                                                    |                                           |                      |             |             |                                | Evaluación                    | Nutricional         |                      |                         |                    |                               |                      |                     |         |                  | 13                    |
| Plan de Atención<br>Integral                          | нс                                              | EDAD                                    | SEXO                   | NOMBRE   | DOCUMENT | Nº DOCUMENTO                                       | FINANC.                                   | Fecha de<br>Atención | Peso (kg)   | Talla (m)   | Perimetro<br>Abdominal<br>(cm) | Indice de<br>masa<br>corporal | Presión<br>Arterial | Riesgo<br>Talla/Edad | Riesgo de<br>enfermedad | Riesgo<br>IMC/Edad | Riesgo<br>Presión<br>Arterial | Fecha de<br>Atención | Vértigo –<br>Mareos | Sincope | Dolor<br>crónico | Deprivaci<br>auditiva |
| 27/09/2022                                            | 0000                                            | 00000                                   | 00000                  | 00000000 | 00000    | 00000000                                           | SIS                                       | 13/11/2022           | 100         | 1.56        | 89                             | Obesidad                      | 120/20              |                      | Muy<br>aumentado        | Obesidad           | Pre<br>hipertensión           | 27/10/2022           | SI                  | NO      | SI               | ND                    |